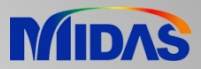

## **Release Note**

Release Date : July 2018

Product Ver. : Civil 2019 (v1.1)

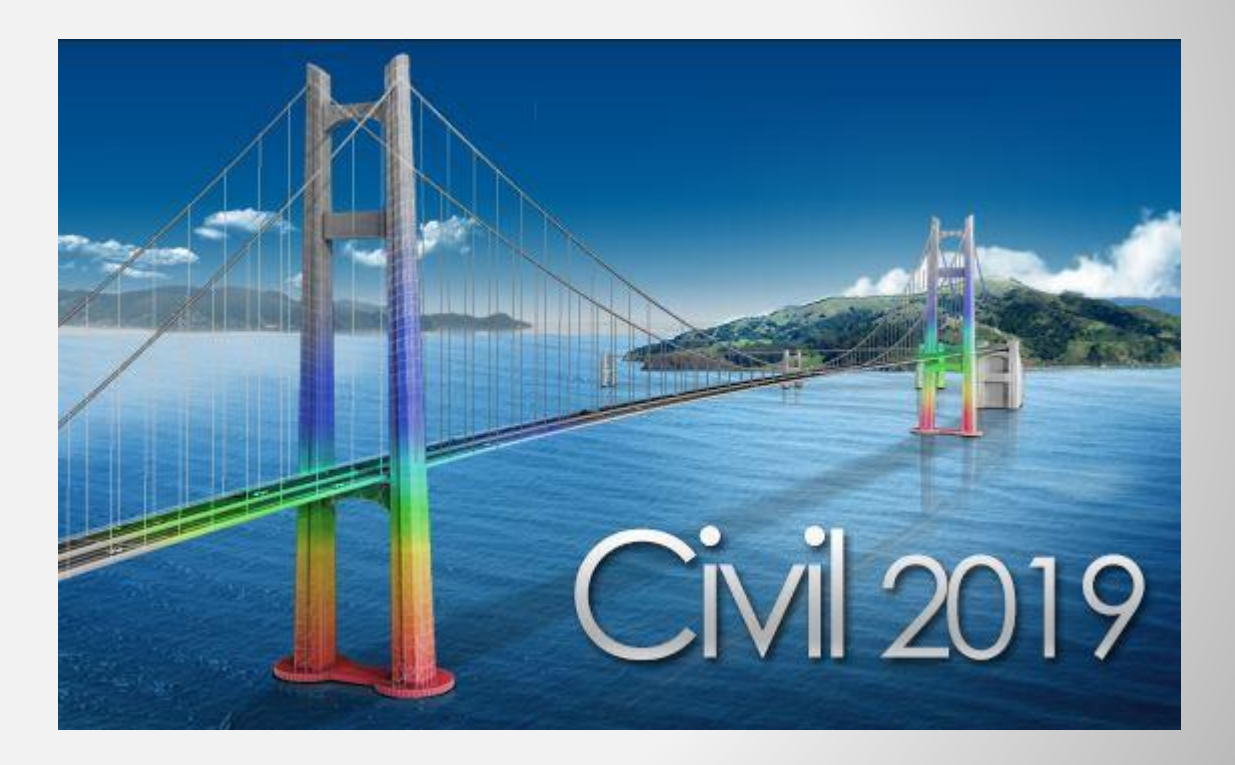

# DESIGN OF CIVIL STRUCTURES

Integrated Solution System for Bridge and Sivil Engineering

## **Enhancements**

## Analysis & Design

| 1. | Traffic Load Models for Turkey                     | <br>3  |
|----|----------------------------------------------------|--------|
| 2. | Moving Load Optimization for Australia             | <br>5  |
| 3. | India IRS Bridge Rules: Railway Loads              | <br>6  |
| 4. | Nonlinear Elastic Links for Pushover Analysis      | <br>7  |
| 5. | GSD - Crack Width Calculation as per IRC 112: 2011 | <br>8  |
| 6. | AASHTO LRFD 2016 update                            | <br>9  |
| 7. | Shell Design                                       | <br>11 |

## Pre & Post-Processing

| 1. | Energy Result Graph for Time History Analysis               |                         | 24   |
|----|-------------------------------------------------------------|-------------------------|------|
| 2. | Strain Output for Material Nonlinear Analysis               |                         | 28   |
| 3. | Multi-linear force-deformation function for Point Spring St | upport and Elastic Link | 30   |
| 4. | Rail Track Analysis Report with the US Unit Setting         |                         | 31   |
| 5. | Data Interface with GTS NX                                  |                         | 32 - |

6. Tekla Structure 2018 Interface

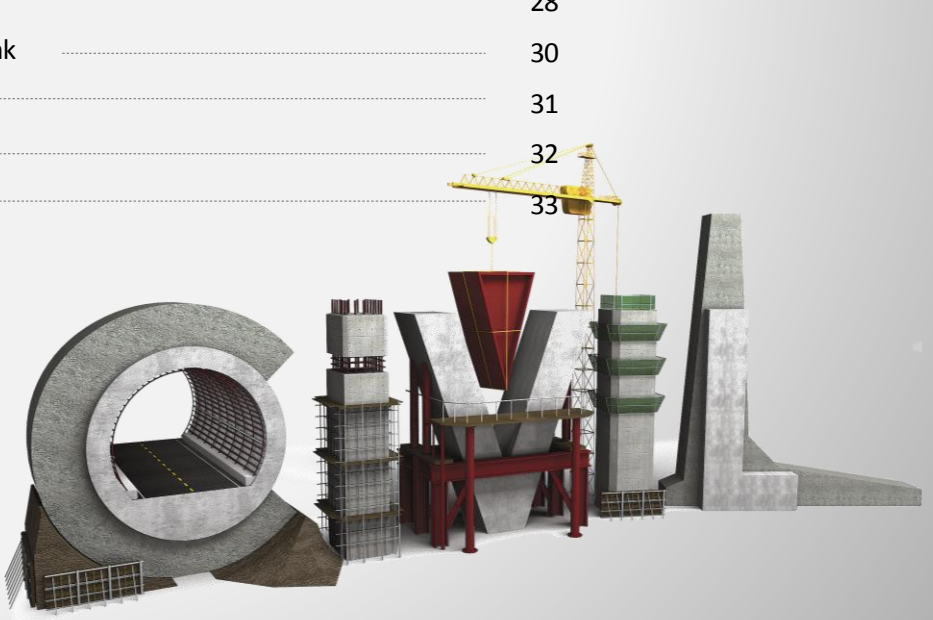

## **1. Traffic Load Models for Turkey**

- Five Turkish live load models are implemented in midas Civil. KGM-45, H30-S24, H30-S24L, H20-S16, H20-S16L
- These vehicles can be found from the AASHTO LRFD / AASHTO Standard code.

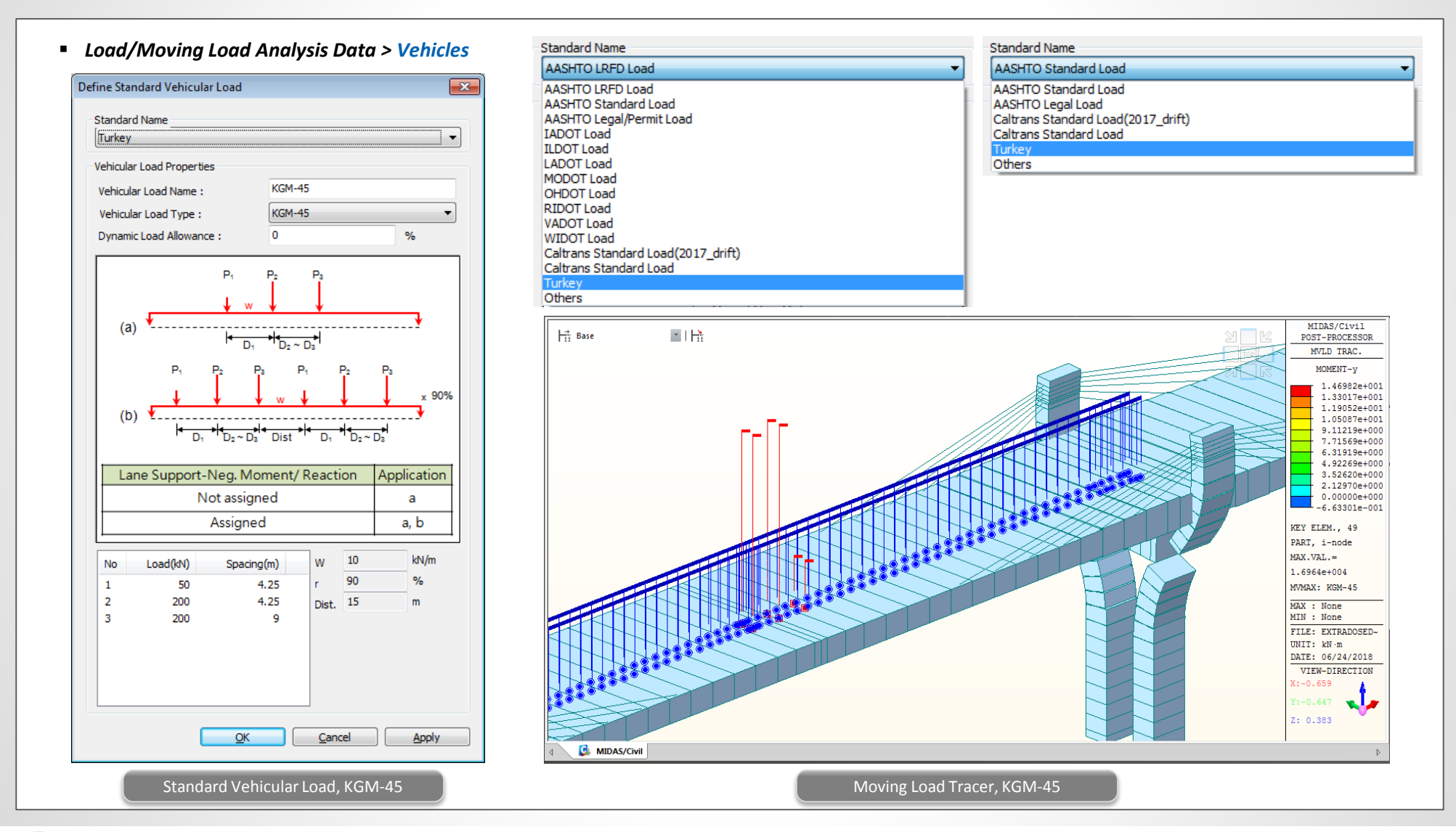

## **1. Traffic Load Models for Turkey**

## Load/Moving Load Analysis Data > Vehicles

| Define Standard Vehicular Load         Standard Name         Turkey         Vehicular Load Properties         Vehicular Load Name :         H30-524         Vehicular Load Type :                                                                                                    | Define Sta<br>Standar<br>Turkey<br>Vehicula<br>Vehicul                                                                                                    | ndard Vehicular Load rd Name ar Load Properties lar Load Name : H20-S16 lar Load Type : H20-S16                                                                                                    |                                   |
|----------------------------------------------------------------------------------------------------|----------------------------------------------------------------------------------------------------|----------------------------------------------------------------------------------------------------|-----------------------------------|
| P1       P2       P3         P1       D2 ~ D3       Standard Vehicular Load         No       Load(MN)       Spacing(m)       W         1       60       4.25       Ps       0         2       240       4.25       Pm       0         db1       0       db1       0       W1 0         db1       0       db2 0       W       W         QK       Cancel       No       Load(M)       Spacing(m)         Standard Vehicular Load, H30-S24       No       Load(M)       Spacing(m) | S24L         S24L         S24L         S24L         Image: S24L         Image: S24L | $P_{1}$ $P_{1}$ $P_{1}$ $P_{2}$ $P_{2}$ $P_{3}$ $P_{4}$ $P_{5}$ $P_{5}$ $P_{5}$ $P_{5}$ $P_{5}$ $P_{5}$ $P_{5}$ $P_{5}$ $P_{5}$ $P_{5}$ $P_{5}$ $P_{5}$ $P_{5}$ $Q_{1}$ $Q_{1}$ $Q_{2}$ $Q_{2}$ $Q_{3}$ $Q_{4}$ $Q_{5}$ $Q_{5$ | ine Standard Vehicular Load       |
| Standard Vehicula                                                                                                    | r Load, H30-S24L                                                                                                    |                                                                                                    | Standard Vehicular Load, H20-S16L |

## 2. Moving Load Optimization for Australia

- Now, the moving load optimization function can be applied with the Australia code as well.
- Moving Load Optimization extends the capabilities of moving load analysis and helps to significantly simplify the evaluation of critical vehicle locations. The critical locations of vehicles can be identified in the transverse direction as well as longitudinal direction according to the code provision.
- Load > Moving Load > Traffic Line/Surface Lane > Moving Load Optimization
- Load > Moving Load > Moving Load Cases

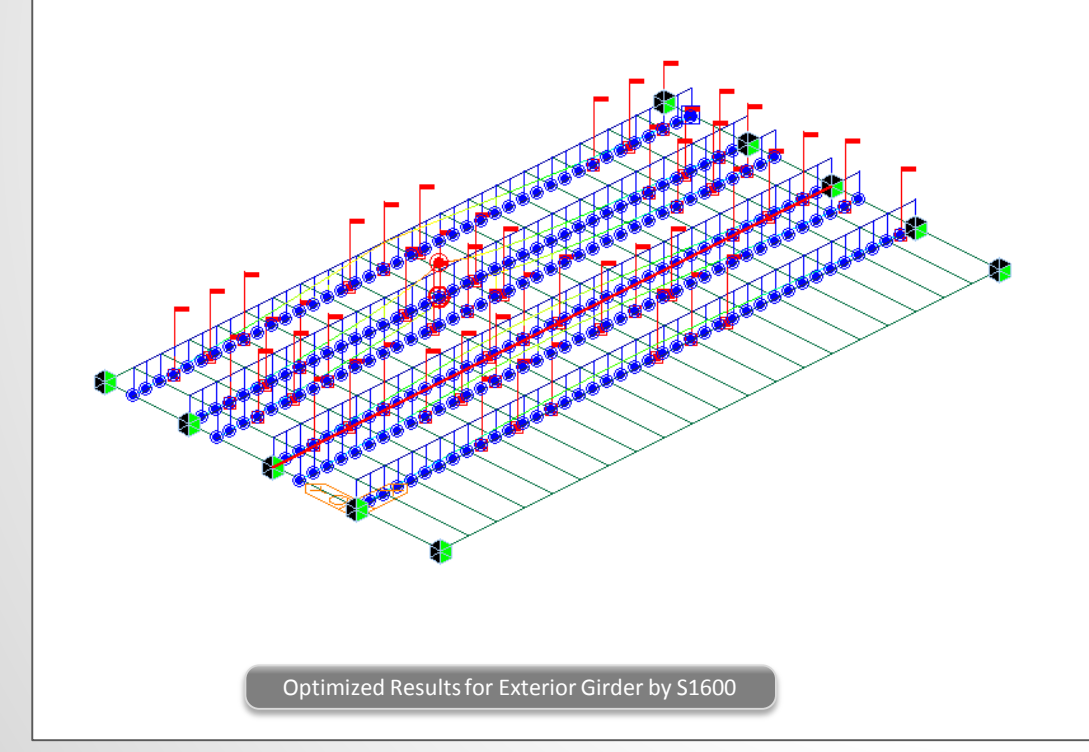

| Moving Load Optimizatio                                                                                                    | n                                          | <b>—</b>                     | Defi | ne Movi                                                            |  |  |
|----------------------------------------------------------------------------------------------------|--------------------------------------------|------------------------------|------|--------------------------------------------------------------------|--|--|
| Lane Name : LO<br>Traffic Lane Optimization<br>Start<br>a : Eccentri                                                                                                    | Properties                                 | a                            |      | d Case N<br>cription<br>Load Cas<br>Moving L<br>Accomp<br>um of Lo |  |  |
| Optimization Lane<br>Lane Width<br>Anal. Lane Offset<br>Wheel Spacing<br>Margin<br>Eccentricity                                                                                                    | 11<br>3<br>1<br>2<br>0<br>0                | m<br>m<br>m<br>m<br>m        |      | 3<br>ptimizati<br>lin. Vehio                                       |  |  |
| Eccentridity       0       m         Vehicular Load Distribution       □       Load Cas         □ Lane Element <ul> <li>○ Cross Beam</li> <li>○ Cross Beam</li></ul> |                                            |                              |      |                                                                    |  |  |
| <ul> <li>○ Forward ○ Back</li> <li>○ Selection by</li> <li>○ 2 Points ○ Pickin</li> <li>○, 0, 0</li> <li>○, 0, 0</li> <li>○ Operations</li> <li>○ Add Inser</li> </ul>                                                                                                    | ward i i i i i i i i i i i i i i i i i i i | ) Both<br>mber<br>m<br>slete |      | Assignm<br>Selected<br>Scale Fa<br>Vehicle<br>VL:S16               |  |  |
| No         Elem         Ec           1         11         1           2         12         13           OK         Cance                                                                                                    | ccen. S<br>(m) S<br>0<br>0<br>0            | Start                        |      | Add<br>OK                                                          |  |  |
| Traffic Line Land                                                                                                    | Ontimi                                     | zation —                     |      |                                                                    |  |  |

| Define Moving Load Ca            | se   |       |       |     | ×  |  |  |  |  |
|----------------------------------|------|-------|-------|-----|----|--|--|--|--|
| Load Case Name :                 | MC   | )     |       |     |    |  |  |  |  |
| Description :                    |      |       |       |     | Ī. |  |  |  |  |
| Load Case for Permit             | Vehi | de    | _     |     |    |  |  |  |  |
| Moving Load Optimization         |      |       |       |     |    |  |  |  |  |
| Accompanying Lane Factor         |      |       |       |     |    |  |  |  |  |
| Num of Loaded Lanes Scale Factor |      |       |       |     |    |  |  |  |  |
|                                  | _    | 1     |       |     |    |  |  |  |  |
| 2                                | _    | 0.8   |       |     |    |  |  |  |  |
| S or more                        |      | 0.4   |       |     |    |  |  |  |  |
| Optimization                     |      |       |       | _   |    |  |  |  |  |
| Min. Vehicle Distance            |      | 1     |       | m   |    |  |  |  |  |
| Load Case Data                   |      |       |       |     |    |  |  |  |  |
| Loaded Lane                      | LO   |       | _     | •   | 1  |  |  |  |  |
| Min. Number of Vehicle           | 2    |       | 0     |     |    |  |  |  |  |
| Max. Number of Vehic             | le   |       | 4     |     |    |  |  |  |  |
| Loading Effect                   |      |       |       |     |    |  |  |  |  |
| Combined                         | 0    | Inde  | pende | ent |    |  |  |  |  |
| Assignment Vehicle               | _    |       |       |     |    |  |  |  |  |
| Selected Vehicle                 | VL   | :S160 | 00    | -   |    |  |  |  |  |
| Scale Factor                     | 1.0  | 0     |       |     |    |  |  |  |  |
| Vehicle class                    |      | Scal  |       |     |    |  |  |  |  |
| VL:S1600                         |      | 1     |       |     |    |  |  |  |  |
| Add Modify Delete                |      |       |       |     |    |  |  |  |  |
| QK <u>C</u> ancel <u>Apply</u>   |      |       |       |     |    |  |  |  |  |
| Moving L                         | oad  | l Ca  | se    |     |    |  |  |  |  |

## 3. India IRS Bridge Rules: Railway Loads

All the applicable railway loads could now directly be applied to any structure. The tractive and braking load of locomotive as well as wagon would be automatically considered.

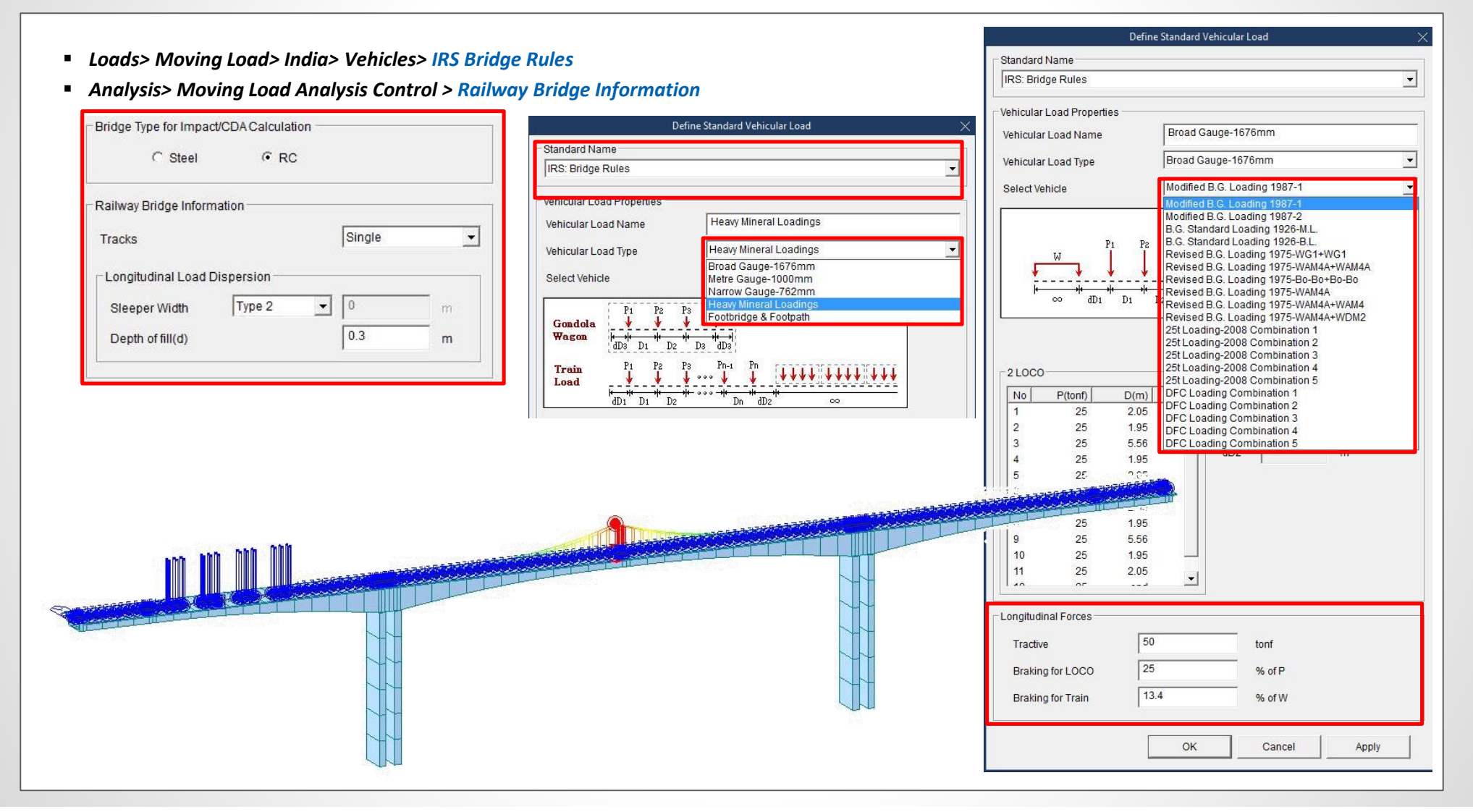

## 4. Nonlinear Elastic Links for Pushover Analysis

- Nonlinear behavior of the elastic links, i.e. comp.-only, tens.-only, multi-linear can be taken into account in the pushover analysis.
- Link forces imported from static analysis or construction stage analysis cannot be specified as initial loads for pushover analysis.

| nover Global Control                                                                                                    |                                                                                                    |                                                                                                    |                                                                                                    |                                        |
|----------------------------------------------------------------------------------------------------|----------------------------------------------------------------------------------------------------|----------------------------------------------------------------------------------------------------|----------------------------------------------------------------------------------------------------|----------------------------------------|
| eometric Nonlinearity Type<br>None Carge Displacements<br>itial Load<br>Perform Nonlinear Static Analysis for Initial Load<br>Import Static Analysis / Construction Stage Analysis Results<br>- When the boundary conditions are different between<br>initial load and pushover load<br>- When the element forces in the last construction stage are<br>used as an initial load<br>oad Case LDC2 Scale Factor 1<br>Static Load Case Scale                                                                                                    | Nonlinear Analysis Option          Image: Permit Convergence Failure         Max. Number of Substeps :         Maximum Iteration         Convergence Criteria         Image: Displacement Norm         Force Norm         Energy Norm         Analysis Stop         Shear Component Yield         Image: Description | 10<br>10 (m)<br>0.001<br>0.001                                                                                                    |                                                                                                    |                                        |
| Modify         Delete         ushover Hinge Data Option         Image: Assign Hinge Properties to Member<br>only for Moment-Rotation Beam/Column         Default Stiffness Reduction Ratio of Skeleton Curve         Trilinear / Slip Trilinear Type         Image: Symmetric         Image: Image: Ima | Axial Component Collapse/Buddi     Beam/Column Trus     Support Uplifting/Collapse     Uplifting     Colta      Point Spring Support & Elastic Link : Non ta for Auto-Calculation of Strength  eference Location only for Distributed Hinge I-end                                                                    | <ul> <li>Point Spring Support : CompOr</li> <li>Apply the nonlinear properti</li> <li>Support for pushover analys</li> <li>Assumed as linear spring sup</li> <li>Note. In case when pushov</li> <li>Spring Support, the pushover analysis.</li> <li>Elastic Link : CompOnly, Tens.</li> <li>Apply the nonlinear properti</li> <li>pushover analysis</li> <li>Assumed as linear Elastic Link</li> </ul> | Aly, TensOnly, Multilinear Type<br>es defined in Point Spring<br>is<br>opport for pushover analysis<br>er hinges are assigned to Point<br>er hinge properties will be used for<br>Only, Multilinear Type<br>es defined in Elastic Link for<br>k for pushover analysis | Bi-line<br>Elasti<br>repres<br>soil re |
| Bilinear / Slip Bilinear Type           Image: Symmetric           01           0.05                                                                                                    | Calc. Yield Surface of Beam considering BL                                                                                                    |                                                                                                    | OK Can                                                                                                    |                                        |
| · · · · · · · · · · · · · · · · · · ·                                                                                                    |                                                                                                    |                                                                                                    |                                                                                                    | <br>                                   |

## Civil 2019 Analysis & Design

## 5. GSD - Crack Width Calculation as per IRC 112: 2011

- For any irregular section, both elastic and cracked-elastic crack width can be computed as per IRC 112: 2011 code.
- Excel report of the stress and crack width calculation can be obtained.

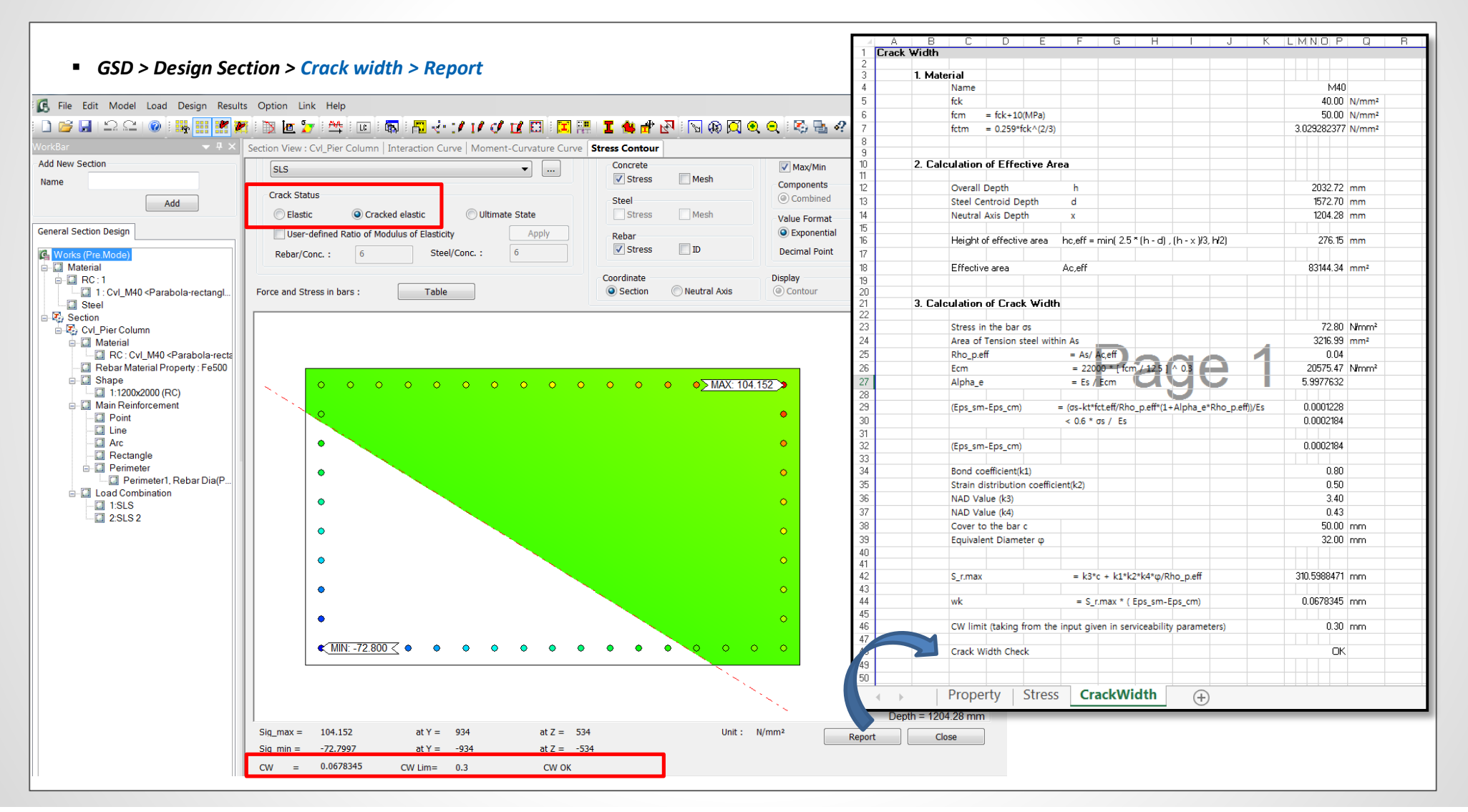

## 6. AASHTO LRFD 2016 update

#### Load Combination

|                     | DC         |      |      |                    |      |      |           |     |      | Us   | e One o | of These | at a Ti | me   |
|---------------------|------------|------|------|--------------------|------|------|-----------|-----|------|------|---------|----------|---------|------|
|                     | DD         |      |      |                    |      |      |           |     |      |      |         |          |         |      |
|                     | DW         |      |      |                    |      |      |           |     |      |      |         |          |         |      |
|                     | EH         |      |      |                    |      |      |           |     |      |      |         |          |         |      |
|                     | EV         | LL   |      |                    |      |      |           |     |      |      |         |          |         |      |
|                     | ES         | IM   |      |                    |      |      |           |     |      |      |         |          |         |      |
|                     | EL         | CE   |      |                    |      |      |           |     |      |      |         |          |         |      |
| Load                | PS         | BR   |      |                    |      |      |           |     |      |      |         |          |         |      |
| Combination         | CR         | PL   |      |                    |      |      |           |     |      |      |         |          |         |      |
| Limit State         | SH         | LS   | WA   | WS                 | WL   | FR   | TU        | 1G  | SE   | EQ   | BL      | IC       | CT      | CV   |
| Strength I          | $\gamma_p$ | 1.75 | 1.00 | -                  | _    | 1.00 | 0.50/1.20 | ΎTG | ΎSE  | —    | —       | _        | —       | -    |
| (unless noted)      |            |      |      |                    |      |      |           |     |      |      |         |          |         |      |
| Strength II         | γp         | 1.35 | 1.00 | —                  | —    | 1.00 | 0.50/1.20 | ΎTG | ΎSE  | —    | —       | —        | —       | —    |
| Strength III        | $\gamma_p$ | —    | 1.00 | <u>1.0</u>         | —    | 1.00 | 0.50/1.20 | ΥTG | ΎSE  | —    | —       | _        | —       | -    |
|                     |            |      |      | <del>1.40</del>    |      |      |           |     |      |      |         |          |         |      |
| Strength IV         | γρ         | _    | 1.00 | —                  | —    | 1.00 | 0.50/1.20 | —   | —    | —    | —       | —        | _       | —    |
| Strength V          | $\gamma_p$ | 1.35 | 1.00 | <u>1.0</u><br>0.40 | 1.00 | 1.00 | 0.50/1.20 | ΎTG | Ϋ́SE | _    | _       |          | —       | -    |
| Extreme<br>Event I  | 1.0        | γeq  | 1.00 | —                  | _    | 1.00 | —         | _   | _    | 1.00 | _       |          | -       | —    |
| Extreme<br>Event II | $\gamma_p$ | 0.50 | 1.00 | —                  | _    | 1.00 | _         | _   | —    | _    | 1.00    | 1.00     | 1.00    | 1.00 |
| Service I           | 1.00       | 1.00 | 1.00 | <u>1.0</u><br>0.30 | 1.00 | 1.00 | 1.00/1.20 | ΎTG | ŶSE  | _    | _       | _        | _       | —    |
| Service II          | 1.00       | 1.30 | 1.00 | —                  | _    | 1.00 | 1.00/1.20 | _   |      |      |         |          | _       | —    |
| Service III         | 1.00       | YLL  | 1.00 | _                  |      | 1.00 | 1.00/1.20 | ΥTG | ΎSE  |      |         |          | _       | —    |
| Service IV          | 1.00       |      | 1.00 | 1.0                |      | 1.00 | 1.00/1.20 | _   | 1.00 | _    | _       |          | _       | _    |
|                     |            |      |      | <del>0.70</del>    |      |      |           |     |      |      |         |          |         |      |
| Fatigue I—          | _          | 1.50 | _    | —                  | —    |      | _         |     |      |      |         | _        | _       | _    |
| LL, IM & CE         |            |      |      |                    |      |      |           |     |      |      |         |          |         |      |
| only                |            |      |      |                    |      |      |           |     |      |      |         |          |         |      |
| Fatigue II—         | _          | 0.75 |      |                    |      |      | _         | _   | _    |      |         | _        |         | _    |
| LL, IM & CE         |            |      |      |                    |      |      |           |     |      |      |         |          |         |      |
| only                |            |      | L    | l                  | l    |      |           |     |      |      |         | L        |         |      |

| Automatic Generation of Load Combinations           |  |  |  |  |  |  |  |
|-----------------------------------------------------|--|--|--|--|--|--|--|
| Option<br>Add      Replace      Add Envelope        |  |  |  |  |  |  |  |
| Code Selection                                      |  |  |  |  |  |  |  |
| Design Code : AASHTO-LRFD16 •                       |  |  |  |  |  |  |  |
| Manipulation of Construction Stage Load Case        |  |  |  |  |  |  |  |
|                                                     |  |  |  |  |  |  |  |
| ST : Static Load Case CS : Construction Stage       |  |  |  |  |  |  |  |
| Load Medifier - 1                                   |  |  |  |  |  |  |  |
|                                                     |  |  |  |  |  |  |  |
| Load Factors for Permanent Loads (Yp)               |  |  |  |  |  |  |  |
| Load Factor for Settlement :                        |  |  |  |  |  |  |  |
| Structural Plate Box Structures(Metal Box Culverts) |  |  |  |  |  |  |  |
| Live Load Factor for Service III : 0.8              |  |  |  |  |  |  |  |
| Condition for Temperature                           |  |  |  |  |  |  |  |
| Deformation Check In All Other Effects              |  |  |  |  |  |  |  |
|                                                     |  |  |  |  |  |  |  |
| OK Cancel                                           |  |  |  |  |  |  |  |
| Load Combinations Dialog                            |  |  |  |  |  |  |  |

• Load factors of WS for Strength III, Strength V, Service I, Service IV are changed from 1.4 to 1.0, 0.4 to 1.0, 0.3 to 1.0, 0.7 to 1.0, respectively.

Load factor of permanent effects for Extreme Event I is changed from γ<sub>p</sub> to 1.0. AASHTO-LRFD 2012 used a value for γ<sub>p</sub> greater than 1.0.

## 6. AASHTO LRFD 2016 update

#### Resistance Factor

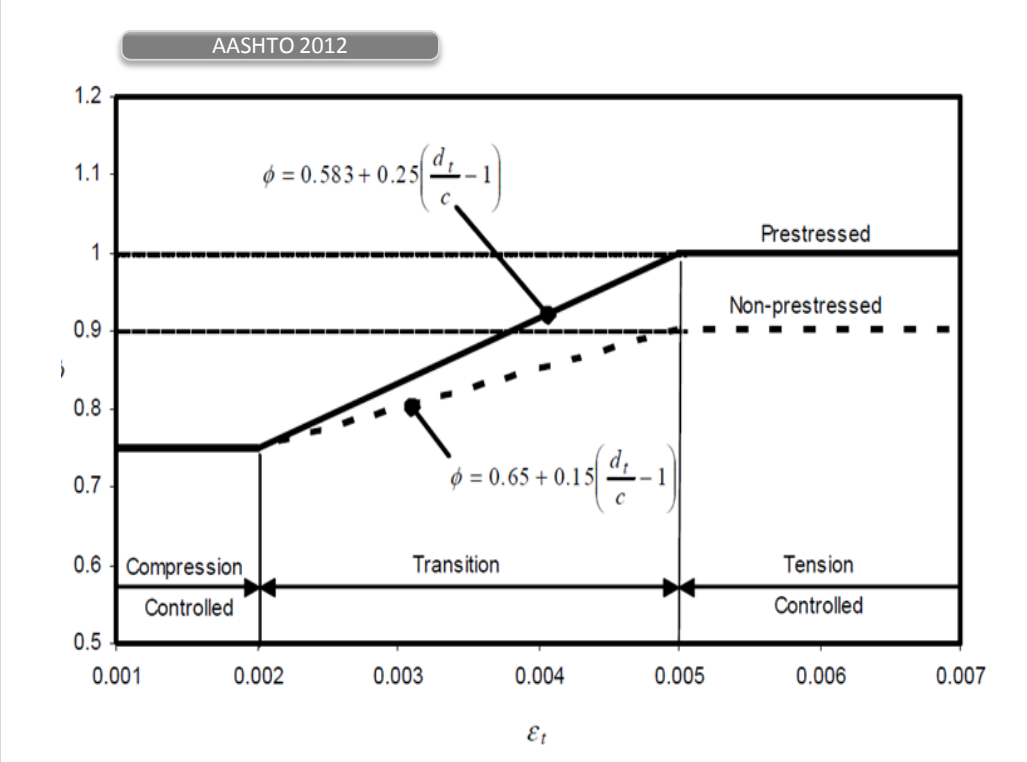

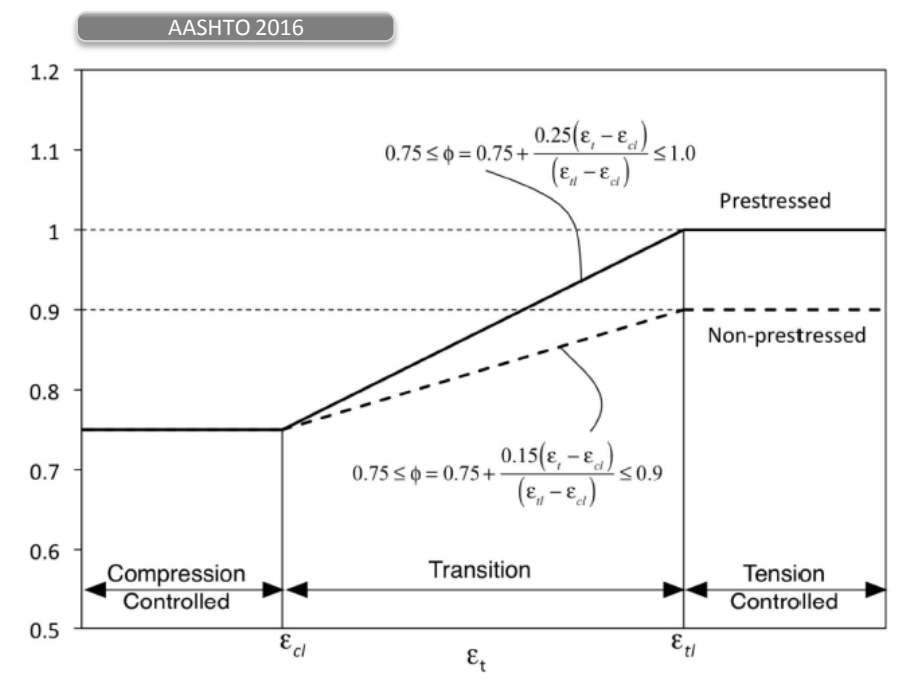

•  $\epsilon_{cl}$ : compression-controlled strain limit in the extreme tension steel

•  $\boldsymbol{\epsilon}_{tt}$ : tension-controlled strain limit in the extreme tension steel

## Civil 2019 Analysis & Design

## 7. Shell Design

- The design of reinforcement concrete shells as per Annex LL of EN 1992-2 is implemented.
- Shell design considers three membrane forces, two flexural moments, twisting moment and two transverse shear forces.
- This design feature can be applied to concrete shell structure, abutment walls / wing walls, under ground structures.

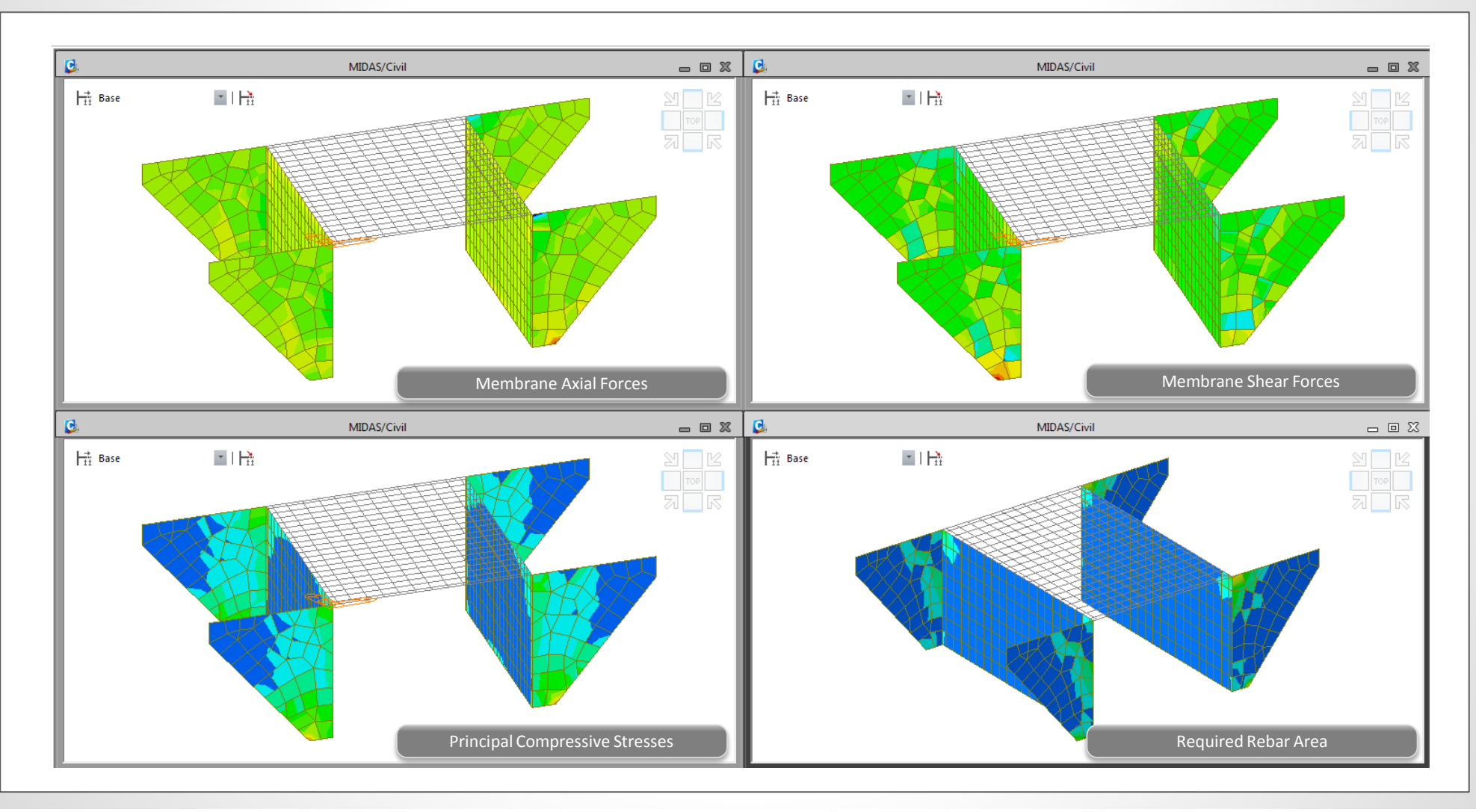

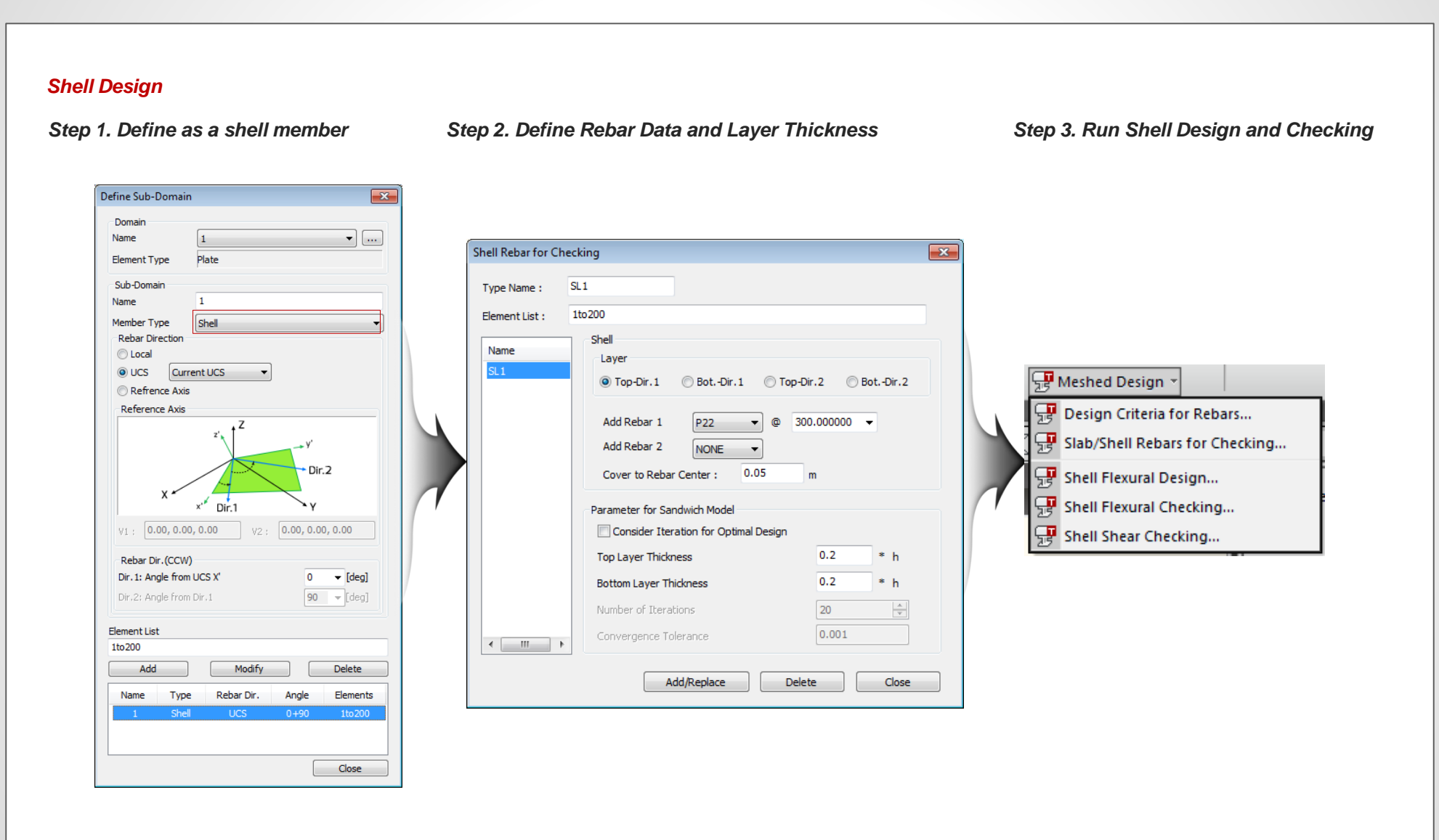

MIDAS

## 7. Shell Design

#### Shell Flexural Design/Checking

| Result for Rebar                   |  |  |  |  |  |
|------------------------------------|--|--|--|--|--|
| Shell Flexural Design 🔹 📖          |  |  |  |  |  |
| Load Cases/Combinations            |  |  |  |  |  |
| ALL COMBINATION 🔻                  |  |  |  |  |  |
| Design Force                       |  |  |  |  |  |
| element                            |  |  |  |  |  |
| element                            |  |  |  |  |  |
| Display Option                     |  |  |  |  |  |
| 🔘 Top 🛛 🔘 Bottom 🔘 Both            |  |  |  |  |  |
| Rebar (Dir. 1)      Rebar (Dir. 2) |  |  |  |  |  |
| Concrete                           |  |  |  |  |  |
| Type of Display                    |  |  |  |  |  |
| Values                             |  |  |  |  |  |

The followings can be displayed.

- 1. Membrane Axial Force
- 2. Membrane Shear Force
- 3. Rebar Stress
- 4. As\_req
- (Required reinforcement area)
- 5. Rho\_req (Required reinforcement ratio)
- 6. Rebar Arrangement

| Result for Concrete                                                          |  |  |  |  |  |  |
|------------------------------------------------------------------------------|--|--|--|--|--|--|
| Shell Flexural Design                                                        |  |  |  |  |  |  |
| Load Cases/Combinations                                                      |  |  |  |  |  |  |
| Design Force                                                                 |  |  |  |  |  |  |
| Element                                                                      |  |  |  |  |  |  |
| Element      Width      I m                                                  |  |  |  |  |  |  |
| Display Option                                                               |  |  |  |  |  |  |
| 🔘 Top 🛛 🔘 Bottom 🔘 Both                                                      |  |  |  |  |  |  |
| <ul> <li>Rebar (Dir. 1)</li> <li>Rebar (Dir. 2)</li> <li>Concrete</li> </ul> |  |  |  |  |  |  |
| Type of Display<br>Contour Vegend<br>Values                                  |  |  |  |  |  |  |

The followings can be displayed.

- 1. Membrane Axial Force
- 2. Membrane Shear Force
- 3. Principal Compressive Stress of Concrete

### Results Table

| Elom | Node | 005  | CHK |        | Di      | r-1    |                |                | Di      | r-2    |                |                | Co      | nc      |                   |                     |
|------|------|------|-----|--------|---------|--------|----------------|----------------|---------|--------|----------------|----------------|---------|---------|-------------------|---------------------|
| Elem |      | nouc | PUS | 100    | CHK     | Lcom   | ftd<br>(kN/m²) | ftd<br>(kN/m²) | Ratio   | Lcom   | ftd<br>(kN/m²) | ftd<br>(kN/m²) | Ratio   | Lcom    | Sig_cd<br>(kN/m²) | sigcdlim<br>(kN/m²) |
| 2    | 2    | TOP  | NG  | LC3-st | 5720.27 | 808.63 | 7.07           | LC3-st         | 1155.22 | 743.06 | 1.55           | LC3-st         | 28.70   | 4000.00 | 0.01              |                     |
| 2    | 2    | BOT  | NG  | LC3-st | 139.52  | 771.16 | 0.18           | LC3-st         | 28.18   | 721.21 | 0.04           | LC3-st         | 5855.31 | 4000.00 | 1.46              |                     |
| 2    | 3    | TOP  | NG  | LC3-st | 5714.92 | 808.63 | 7.07           | LC3-st         | 1148.37 | 743.06 | 1.55           | LC3-st         | 13.97   | 4000.00 | 0.00              |                     |
| 2    | 3    | BOT  | NG  | LC3-st | 139.39  | 771.16 | 0.18           | LC3-st         | 28.01   | 721.21 | 0.04           | LC3-st         | 5856.79 | 4000.00 | 1.46              |                     |
| 2    | 7    | TOP  | NG  | LC3-st | 2992.12 | 808.63 | 3.70           | LC3-st         | 524.62  | 743.06 | 0.71           | LC3-st         | 69.89   | 4000.00 | 0.02              |                     |
| 2    | 7    | BOT  | OK  | LC3-st | 72.98   | 771.16 | 0.09           | LC3-st         | 12.80   | 721.21 | 0.02           | LC3-st         | 3040.47 | 4000.00 | 0.76              |                     |
| 2    | 8    | TOP  | NG  | LC3-st | 3092.07 | 808.63 | 3.82           | LC3-st         | 630.71  | 743.06 | 0.85           | LC3-st         | 27.22   | 4000.00 | 0.01              |                     |
| 2    | 8    | BOT  | OK  | LC3-st | 75.42   | 771.16 | 0.10           | LC3-st         | 15.38   | 721.21 | 0.02           | LC3-st         | 3163.41 | 4000.00 | 0.79              |                     |

## Civil 2019 Analysis & Design

## 7. Shell Design

| ell Design           |   |
|----------------------|---|
| Shell Shear Checking |   |
| Result for Shear     | 1 |

The followings can be displayed.

3. Resistance Ratio

1. V\_Edo 2. Shear Resistance for Concrete

| Shell Shear Che             | dina 👻       |
|-----------------------------|--------------|
| Sheli Shear Che             |              |
| -Load Cases/Co              | ombinations  |
| ALL COMBINA                 | TION 🔻       |
| Design Force                |              |
| <ul> <li>Element</li> </ul> | 🔘 Avg. Nodal |
| Element                     | ♥ Width 1 m  |
| Display Option              |              |
| Type of Displa              | зу           |
| Contour                     | 🔽 Legend 🛛   |
| Values                      |              |
| V_Edo                       |              |
| 🔘 Shear Resi                | stance       |
| Resistance                  | Ratio        |

#### **Results Table**

|              | Flom | Cub Demain | 1.000   | Nada | CHK |                 | Shear           | Force           | Resistance |                 |                 |                  |  |
|--------------|------|------------|---------|------|-----|-----------------|-----------------|-----------------|------------|-----------------|-----------------|------------------|--|
|              | Liem | Sub-Domain | LCOM    | Node | UNK | V_Edx<br>(kN/m) | V_Edy<br>(kN/m) | V_Edo<br>(kN/m) | phi_o      | V_Rdc<br>(kN/m) | V_Rds<br>(kN/m) | Asw/s<br>(m^2/m) |  |
| $\mathbf{+}$ | 2    | L-B        | LC2-ser | 7    | ОК  | -44.70          | 1.76            | 44.73           | -0.04      | 117.78          | 0.00            | 0.00             |  |
|              | 2    | L-B        | LC2-ser | 8    | ОК  | -43.10          | 1.76            | 43.14           | -0.04      | 117.78          | 0.00            | 0.00             |  |
|              | 2    | L-B        | LC2-ser | 3    | ОК  | -43.10          | 0.00            | 43.10           | -0.00      | 126.37          | 0.00            | 0.00             |  |
|              | 2    | L-B        | LC2-ser | 2    | ОК  | -44.70          | 0.00            | 44.70           | -0.00      | 126.37          | 0.00            | 0.00             |  |

#### **Design Concept of Shell Design**

- Shell or plate element subjected to membrane forces Nx,Ny,Nxy + flexural forces Mx,My,Mxy
- Resisted by resultant tensile forces of reinforcement + resultant compressive forces of concrete

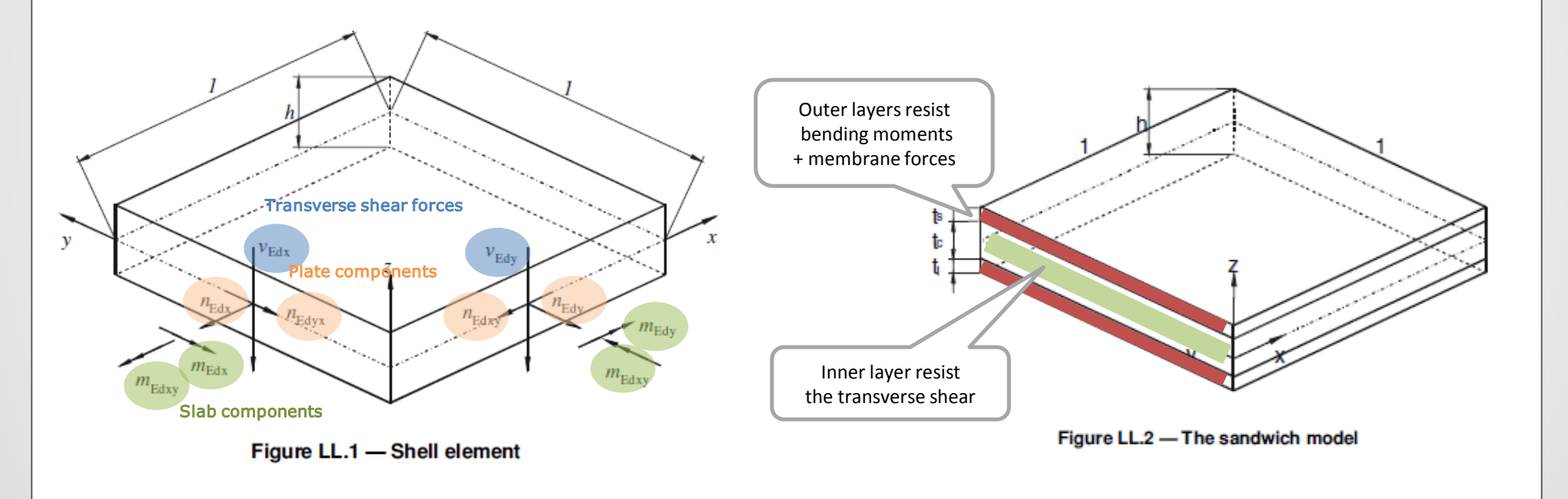

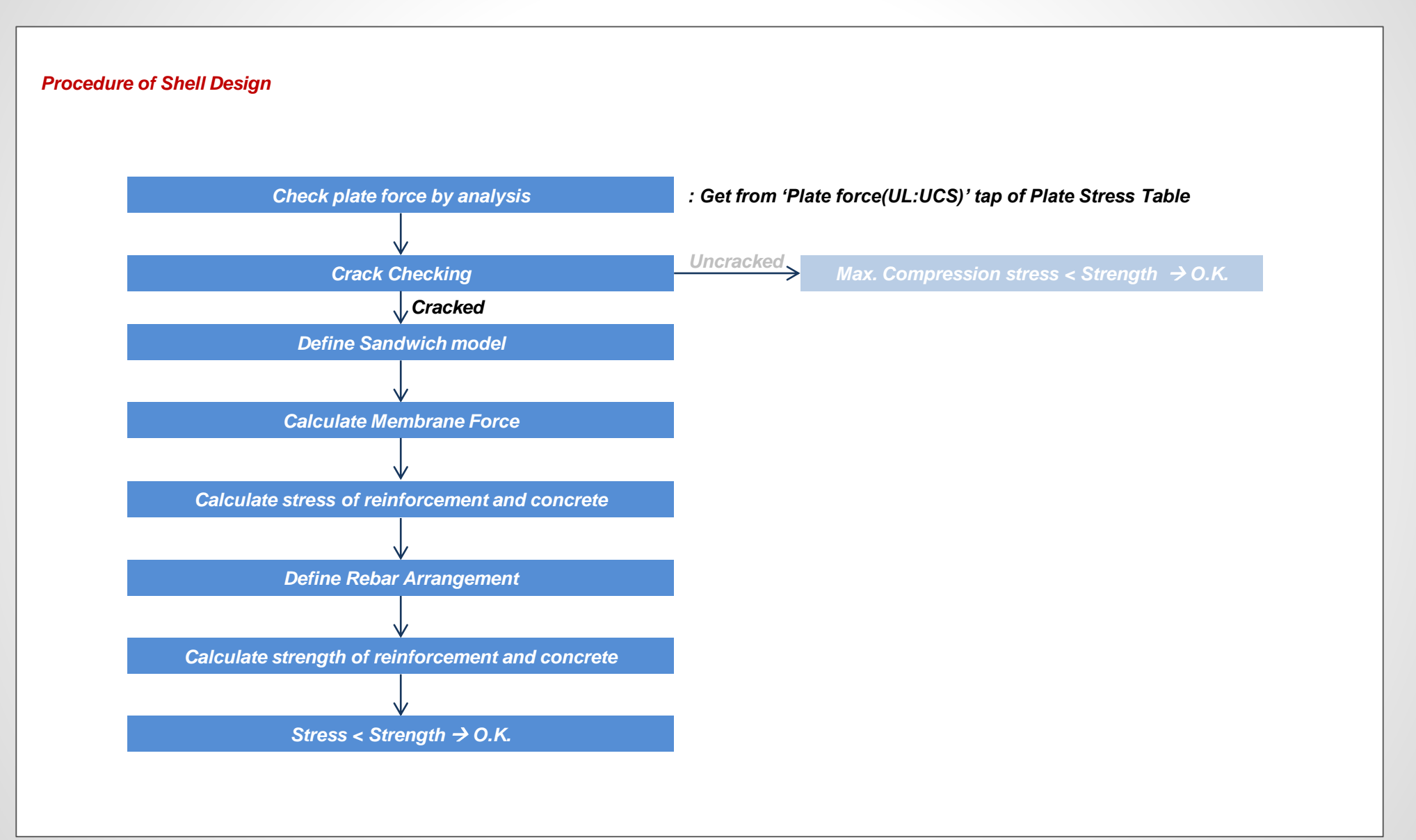

#### Procedure of Shell Design

## Crack Checking

$$\Phi = \alpha \frac{J_2}{f_{\rm cm}^2} + \lambda \frac{\sqrt{J_2}}{f_{\rm cm}} + \beta \frac{I_1}{f_{\rm cm}} - 1 \le 0 \quad \Rightarrow Uncracked, \quad If \, \Phi > 0.0, \, Cracked$$

where:

$$J_{2} = \frac{1}{6} [(\sigma_{1} - \sigma_{2})^{2} + (\sigma_{2} - \sigma_{3})^{2} + (\sigma_{3} - \sigma_{1})^{2}] \qquad \lambda = c_{1} \cos \left[\frac{1}{3} \operatorname{ar} \cos(C_{2} \cos 3\theta)\right] \quad \text{for}$$

$$J_{3} = (\sigma_{1} - \sigma_{m}) (\sigma_{2} - \sigma_{m}) (\sigma_{3} - \sigma_{m}) \qquad \lambda = c_{1} \cos \left[\frac{\pi}{3} - \frac{1}{3} \operatorname{ar} \cos(-C_{2} \cos 3\theta)\right] \quad \text{for}$$

$$I_{1} = \sigma_{1} + \sigma_{2} + \sigma_{3} \qquad \beta = \frac{1}{3,7k^{1,1}}$$

$$\sigma_{m} = (\sigma_{1} + \sigma_{2} + \sigma_{3})/3 \qquad \beta = \frac{1}{3,7k^{1,1}}$$

$$\alpha = \frac{1}{9k^{1,4}} \qquad \cos 3\theta = \frac{3\sqrt{3}}{2} \frac{J_{3}}{J_{2}^{3/2}}$$

$$\sigma 1 = Max. [\sigma x, \sigma y] = Max. [Fxx, Fyy] \qquad c_{1} = \frac{1}{0,7k^{0.9}}$$

$$\sigma 2 = Min. [\sigma x, \sigma y] = Min. [Fxx, Fyy] \qquad c_{2} = 1 - 6,8 (k - 0,07)^{2}$$

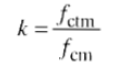

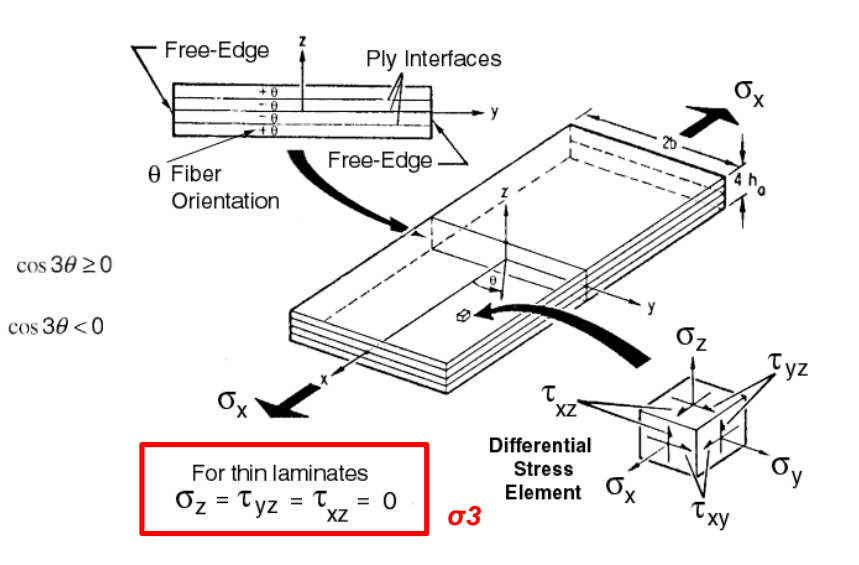

#### Plate Stress (UL : UCS) Table

|               | Elem                                                                                          | Load  | Node | Fxx<br>(kN/m) | Fyy<br>(kN/m) | Fxy<br>(kN/m) | Fmax<br>(kN/m) | Fmin<br>(kN/m) |  |
|---------------|-----------------------------------------------------------------------------------------------|-------|------|---------------|---------------|---------------|----------------|----------------|--|
| $\rightarrow$ | 218                                                                                           | cLCB1 | Cent | -17.633       | -1.408        | -0.083        | -1.408         | -17.634        |  |
|               | 218                                                                                           | cLCB1 | 186  | -18.198       | -0.873        | -0.319        | -0.867         | -18.203        |  |
|               | 218                                                                                           | cLCB1 | 238  | -17.152       | -0.873        | -0.275        | -0.869         | -17.157        |  |
|               | 218                                                                                           | cLCB1 | 185  | -17.152       | -1.860        | 0.152         | -1.859         | -17.154        |  |
|               | 218                                                                                           | cLCB1 | 150  | -18.198       | -1.860        | 0.108         | -1.859         | -18.198        |  |
| 4             | Plate Force(L)      Plate Force(G)      Plate Force(UL:Local)      Plate Force(UL:UCS)      F |       |      |               |               |               |                |                |  |

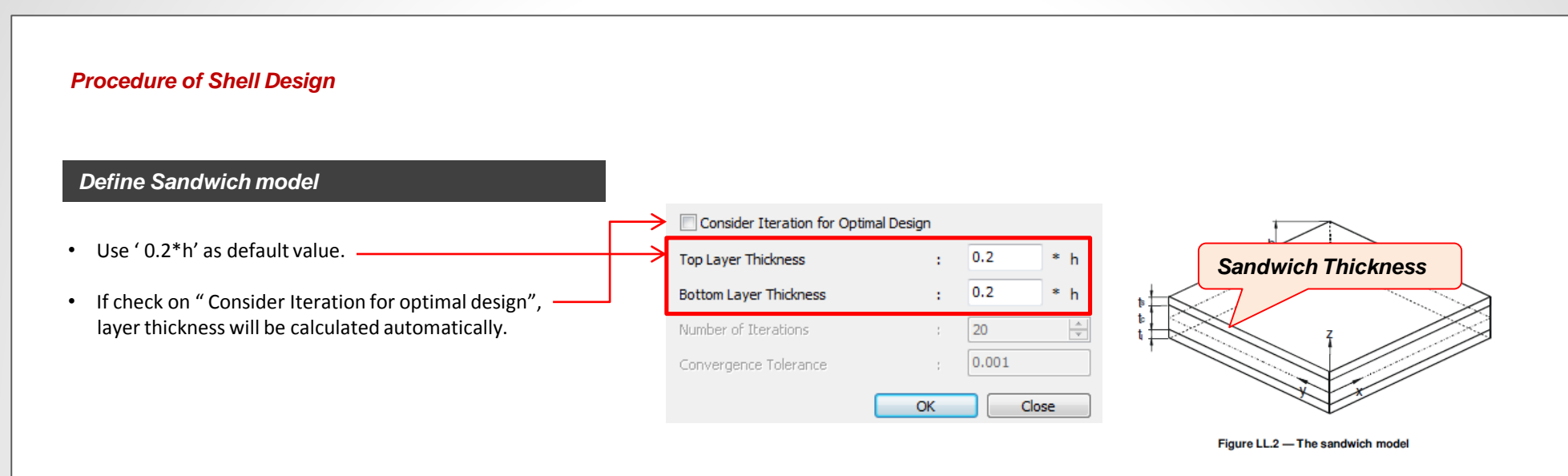

#### Calculate Membrane Force

• The geometry of sandwich element has to be known to compute the membrane forces (Nxk, Nyk, Nxyk).

$$N_{xt} = N_x \frac{a_b}{a} - \frac{M_x}{a} \qquad N_{xb} = N_x \frac{a_t}{a} + \frac{M_x}{a}$$

$$N_{yt} = N_y \frac{a_b}{a} - \frac{M_y}{a} \qquad N_{yb} = N_y \frac{a_t}{a} + \frac{M_y}{a}$$

$$N_{xyt} = N_{xy} \frac{a_b}{a} - \frac{M_{xy}}{a} \qquad N_{xyb} = N_{xy} \frac{a_t}{a} + \frac{M_{xy}}{a}$$

#### **Procedure of Shell Design**

Calculation of Sandwich Thickness for Optimal Design - 1

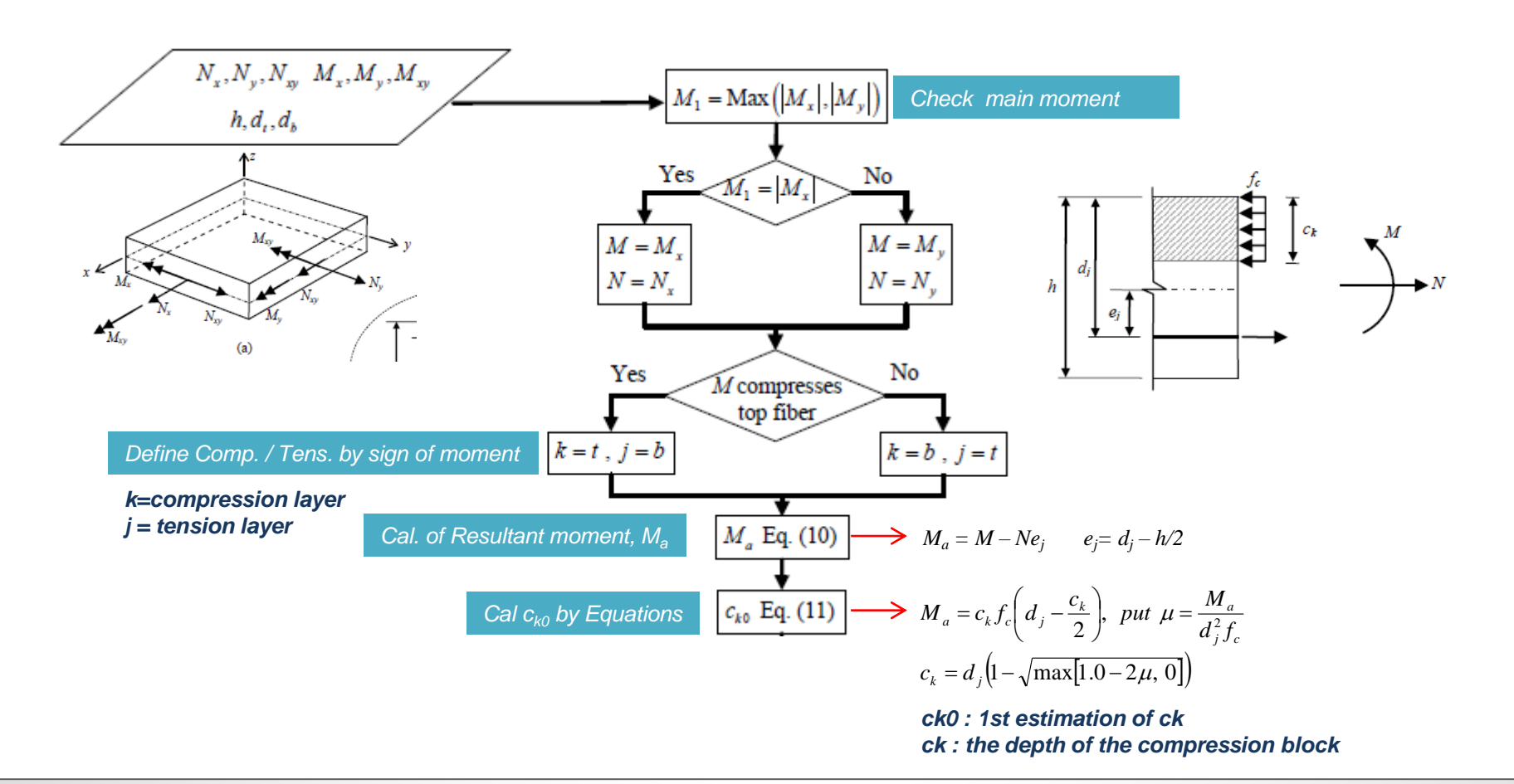

#### Procedure of Shell Design

Calculation of Sandwich Thickness for Optimal Design - 2

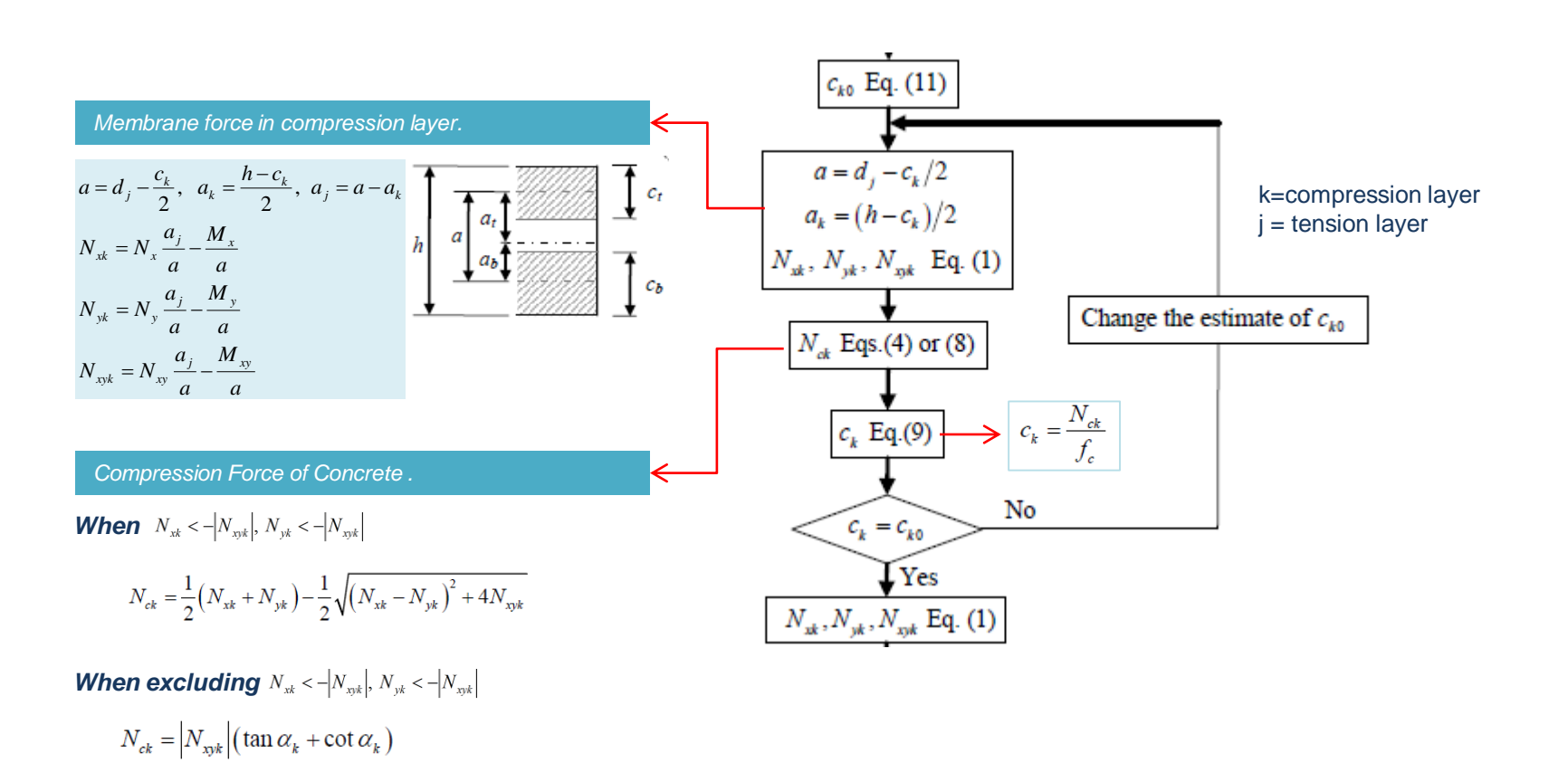

#### Procedure of Shell Design

Calculation of Membrane Force in tension layer and Required Rebar Area

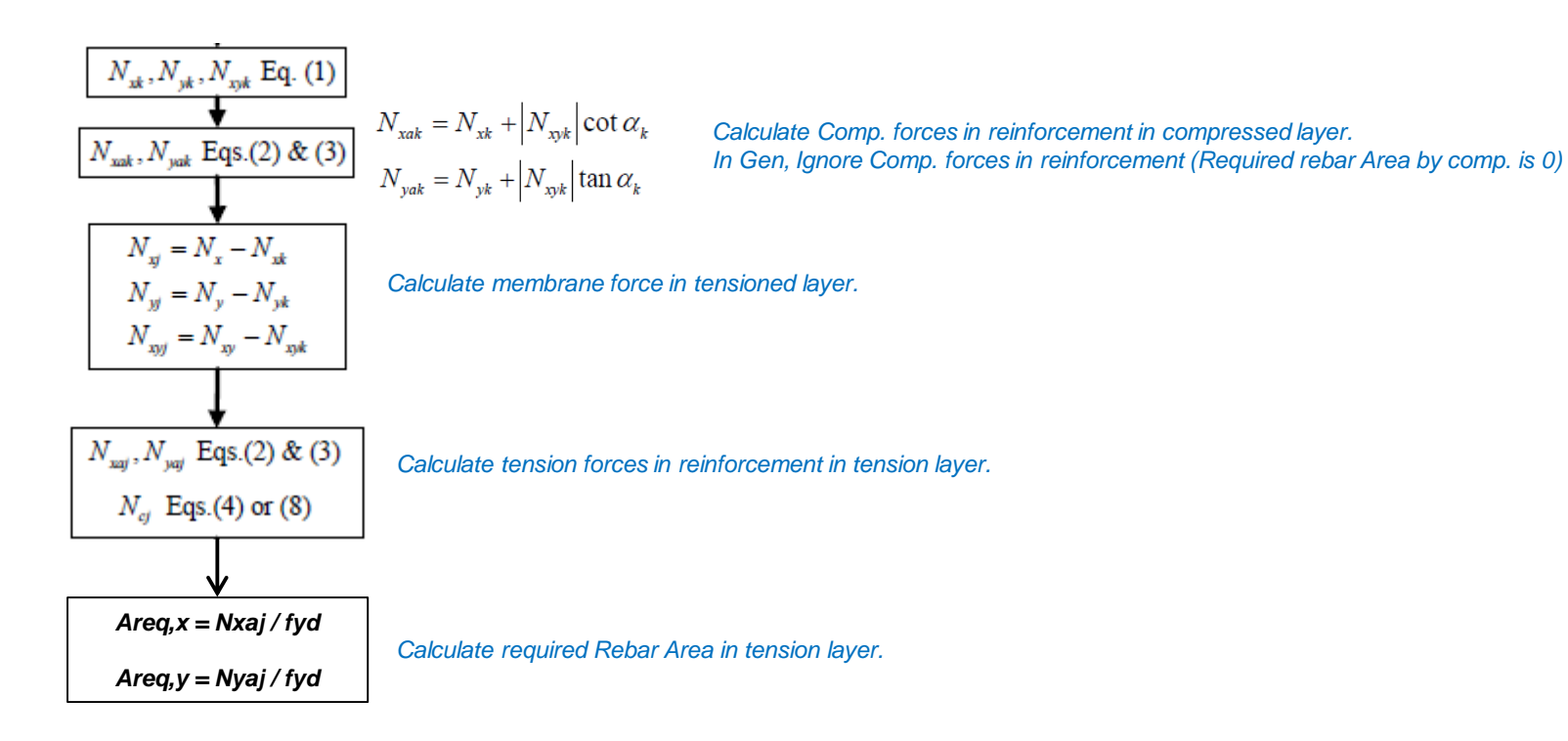

#### Procedure of Shell Design

---

Calculate Force of reinforcement(Tension Layer) and concrete(Compression Layer)

$$|\mathbf{N}_{xyk}|$$

$$|\mathbf{N}_{xak} < -|\mathbf{N}_{xyk}|, \mathbf{N}_{yk} \geq -|\mathbf{N}_{xyk}|, \mathbf{N}_{xk} \geq -|\mathbf{N}_{xyk}|, \mathbf{N}_{xk} \geq -|\mathbf{N}_{xky}|$$

$$|\mathbf{N}_{xak} = 0$$

$$|\alpha_{k} = \arctan\left(\frac{|\mathbf{N}_{xyk}|}{-\mathbf{N}_{xk}}\right)$$

$$|\mathbf{N}_{yak} = N_{xk} + |\mathbf{N}_{xyk}| \cot \alpha_{k} = N_{xk} + |\mathbf{N}_{xyk}|$$

$$|\mathbf{N}_{yak} = N_{yk} + |\mathbf{N}_{xyk}| \tan \alpha_{k} = N_{yk} + |\mathbf{N}_{xyk}|$$

$$|\mathbf{N}_{xk} = |\mathbf{N}_{xyk}| (\tan \alpha_{k} + \cot \alpha_{k})$$

$$|\mathbf{N}_{xk} = |\mathbf{N}_{xyk}|, \mathbf{N}_{yk} < -|\mathbf{N}_{xyk}|$$

$$|\mathbf{N}_{xk} = -|\mathbf{N}_{xyk}|, \mathbf{N}_{yk} < -|\mathbf{N}_{xyk}|$$

$$|\mathbf{N}_{xk} = -|\mathbf{N}_{xyk}|, \mathbf{N}_{xk} \geq -|\mathbf{N}_{xyk}|$$

$$|\mathbf{N}_{xk} = |\mathbf{N}_{xyk}|, \mathbf{N}_{xk} < -|\mathbf{N}_{xyk}|$$

$$|\mathbf{N}_{xk} = -|\mathbf{N}_{xyk}|, \mathbf{N}_{xk} \geq -|\mathbf{N}_{xyk}|$$

$$|\mathbf{N}_{xk} = |\mathbf{N}_{xyk}|, \mathbf{N}_{xk} \geq -|\mathbf{N}_{xyk}|$$

$$|\mathbf{N}_{xk} = |\mathbf{N}_{xyk}|, \mathbf{N}_{xk} \geq -|\mathbf{N}_{xyk}|$$

$$|\mathbf{N}_{xk} = |\mathbf{N}_{xyk}|, \mathbf{N}_{xk} \geq -|\mathbf{N}_{xyk}|$$

$$|\mathbf{N}_{xk} = |\mathbf{N}_{xyk}| (\tan \alpha_{k} + \cot \alpha_{k}) = 2|\mathbf{N}_{xyk}|$$

$$|\mathbf{N}_{xk} = |\mathbf{N}_{xyk}| (\tan \alpha_{k} + \cot \alpha_{k}) = 0$$

$$|\mathbf{N}_{xk} = \frac{1}{2}(\mathbf{N}_{xk} + \mathbf{N}_{yk}) - \frac{1}{2}\sqrt{(\mathbf{N}_{xk} - \mathbf{N}_{yk})^{2} + 4\mathbf{N}_{xyk}^{2}}$$

$$|\mathbf{N}_{xak} = \mathbf{N}_{xk} + |\mathbf{N}_{xyk}| \cot \alpha_{k}$$

$$|\mathbf{N}_{xak} = \mathbf{N}_{xk} + |\mathbf{N}_{xyk}| \cot \alpha_{k}$$

$$|\mathbf{N}_{xk} = |\mathbf{N}_{xyk}| (\tan \alpha_{k} + \cot \alpha_{k})$$

 $N_{xakr}$ ,  $N_{yak}$ : tension forces in reinforcement placed in x and y direction in layer k

N<sub>ck</sub> : Concrete compression force in layer k

#### Procedure of Shell Design

#### Modification of Tension force by considering the location of rebar

Distance from center section to center of outerRebar

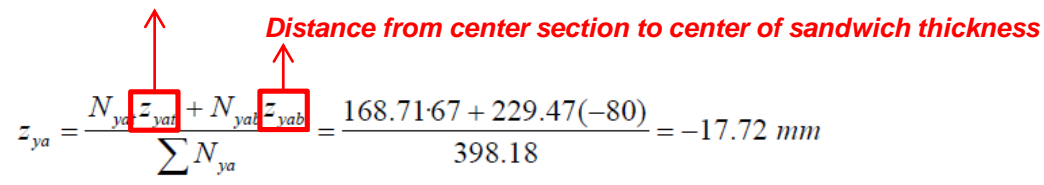

The actual positions of y reinforcement in top and bottom layer are  $z_{yat}^* = 53 \text{ mm}$  and

$$z^*_{yab} = -23 \text{ mm}$$
, the corresponding tension forces at those levels,  $N^*_{yat}$  and  $N^*_{yab}$  can be

obtained from:

All the measurements in mm

$$N_{yat}^{*} = \sum N_{ya} \frac{z_{ya} - z_{yab}^{*}}{z_{yat}^{*} - z_{yab}^{*}} = 398.18 \frac{-17.72 + 23}{53 + 23} = 27.68 \text{ N/mm}$$
$$N_{yab}^{*} = \sum N_{ya} \frac{z_{yat}^{*} - z_{ya}}{z_{yat}^{*} - z_{yab}^{*}} = 398.18 \frac{53 + 17.72}{53 + 23} = 370.50 \text{ N/mm}$$

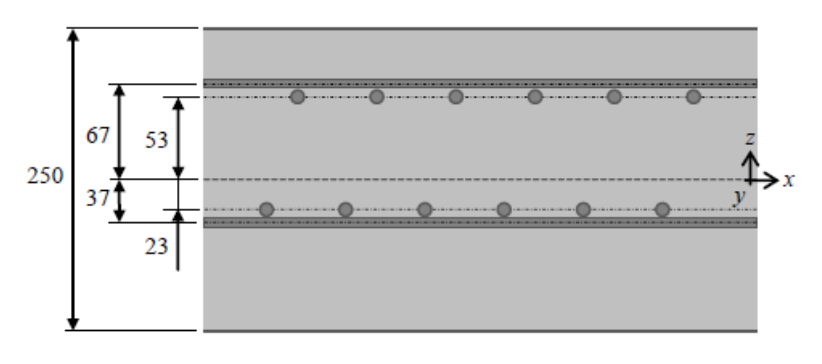

## 1. Energy Result Graph for Time History Analysis

Print out energy results graph for isolator and vibration control devices in the nonlinear time history analysis.

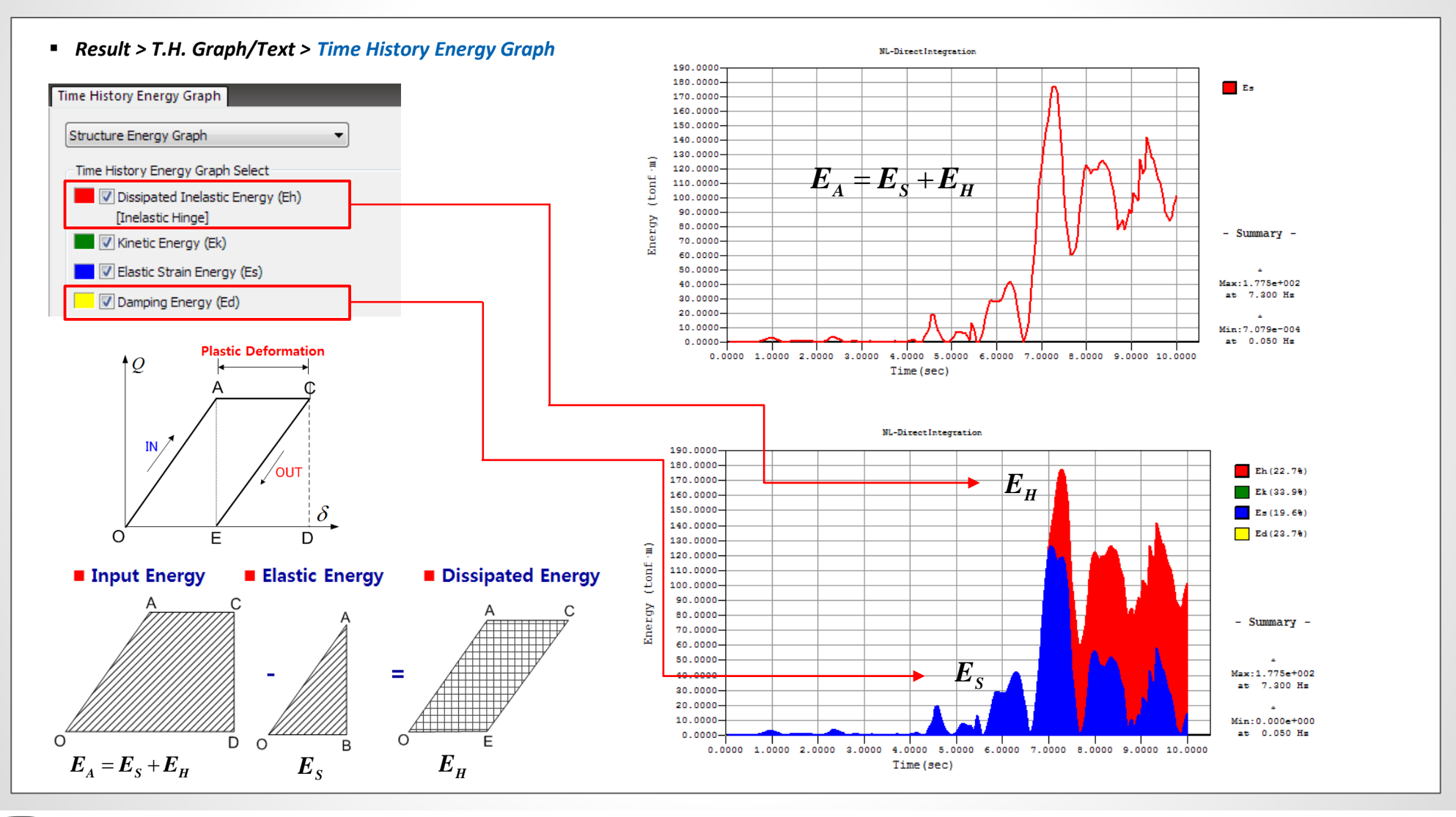

## 1. Energy Result Graph for Time History Analysis

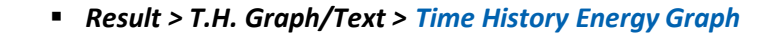

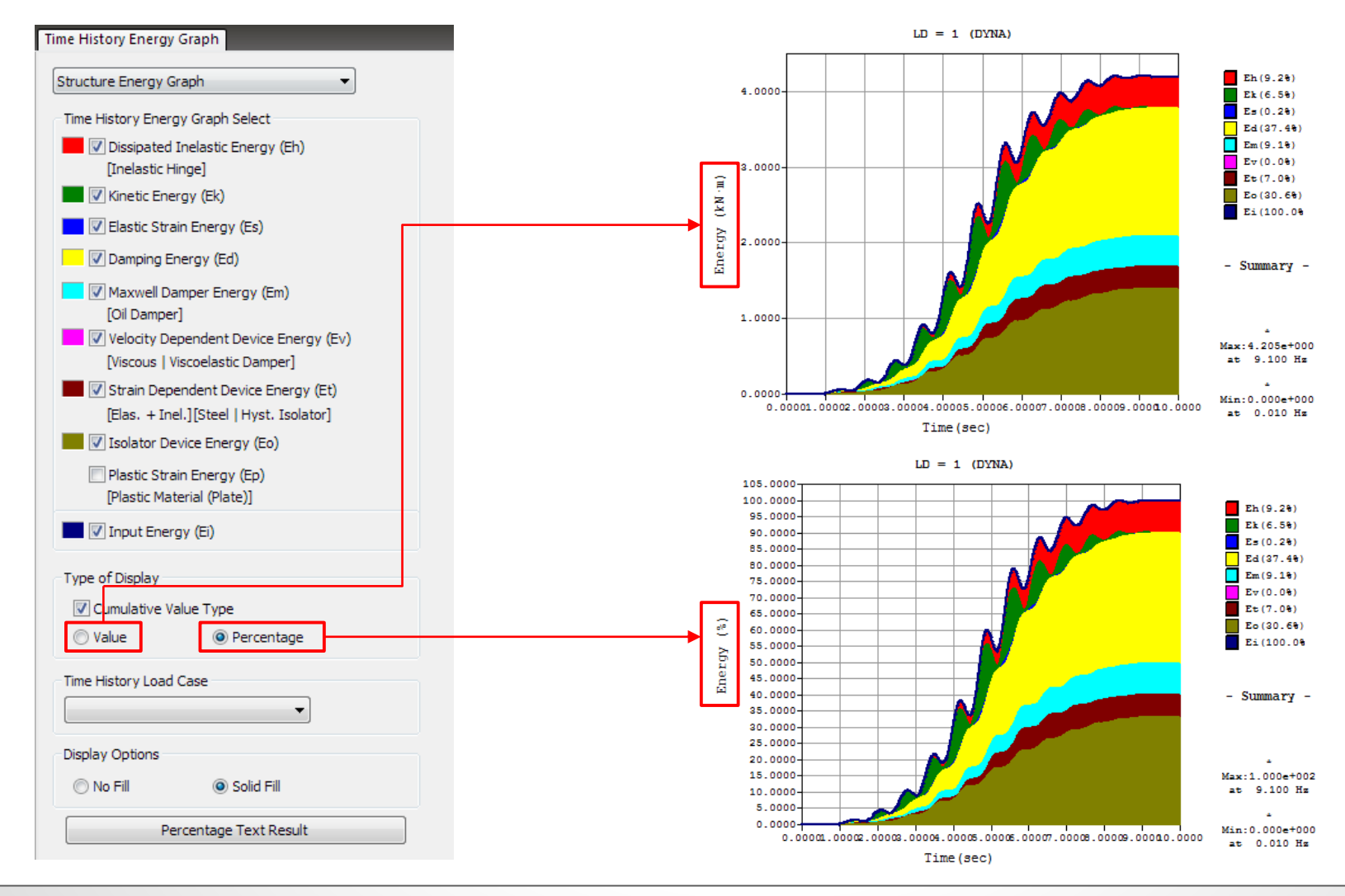

## **1. Energy Result Graph for Time History Analysis**

#### Result > T.H. Graph/Text > Time History Energy Graph

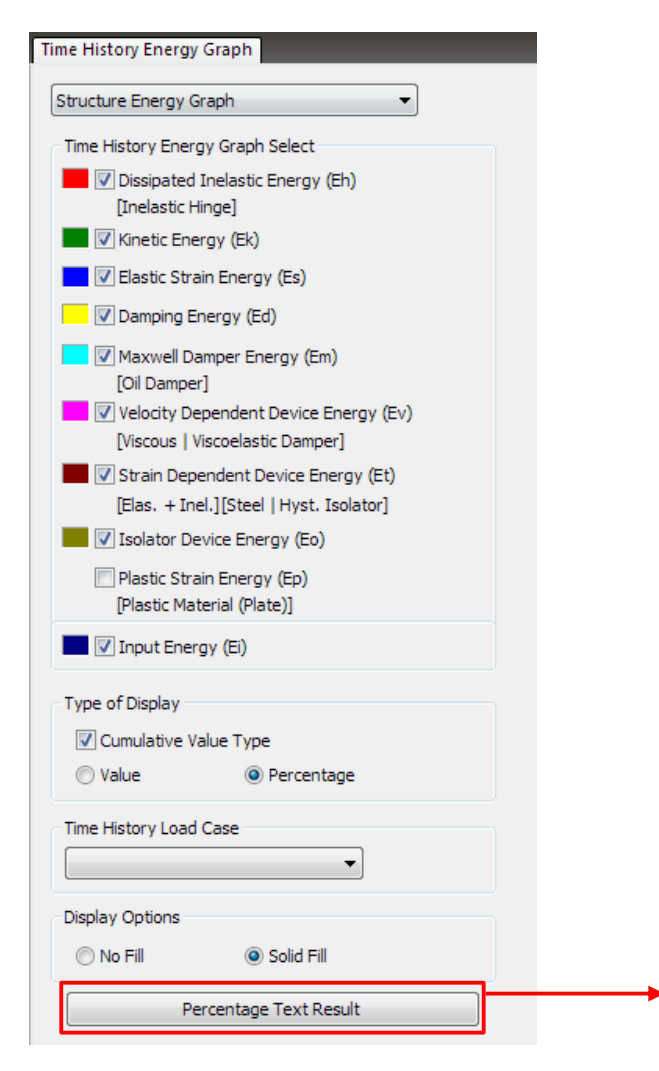

< Text result of the each energy ratio >

| MIDAS/1                  | Text Editor - [App4_Time history analysis.spf]                      |                                                  |                   |
|--------------------------|---------------------------------------------------------------------|--------------------------------------------------|-------------------|
| File E                   | Edit View Window Help                                               |                                                  |                   |
| ) 🖻 🖥                    | ] 😂 🖪 🐹 ங 🛍 📕 🖊 🖌 🗠 🖂 📕 🦽 🕉                                         | % 🎉 a-b 🥂                                        | ヽ_+               |
| 01 <sup>≔</sup><br>02 T  | IME HISTORY ANALYSIS   ENERGY RESULT PERCENTATE ; TIME              | HISTORY LOADCA                                   | SE NO. = 1        |
| 03 ==<br>04              |                                                                     |                                                  |                   |
| 05 =<br>06<br>07<br>08   | Energy Graph                                                        |                                                  | Percentage<br>(%) |
| 09<br>10                 | (1) Dissipated Inelastic Energy [Inealstic Hinge]                   | Eh                                               | 9.196             |
| 11<br>12                 | (2) Kinetic Energy                                                  | Ek                                               | 6.503             |
| 13 <sup>–</sup><br>14    | (3) Elastic Strain Energy                                           | Es                                               | 0.237             |
| 15 -<br>16               | (4) Damping Energy                                                  | Ed                                               | 37.396            |
| 18                       | (5) Maxwell Damper Energy [Oil Damper]                              | Em                                               | 9.149             |
| 20<br>21                 | (6) Velocity Dependent Device Energy                                | Ev                                               | 0.000             |
| 22<br>23                 | (7) Strain Dependent Device [Steel   Hyst. Isolator]                | Et                                               | 6.959             |
| 24 -<br>25 -             | (8) Isolator Device Energy                                          | Eo                                               | 30.559            |
| 26 -<br>27               | (9) Plastic Strain Energy [Plastic Matrial (Plate)]                 | Ep                                               | 0.000             |
| 28 -<br>29<br>30 +<br>31 | (10) Input Energy<br>Error (Input Energy[Ei] - Energy Sum[(1)~(9)]) | <br>  Ei<br>++++++++++++++++++++++++++++++++++++ | 100.000           |
| 31<br>32 =<br>33         | Error (Input Energy[Ei] - Energy Sum[(1)~(9)])                      |                                                  | 0.000             |

## Civil 2019 Pre & Post-Processing

## 1. Energy Result Graph for Time History Analysis

Result > T.H. Graph/Text > Time History Energy Graph

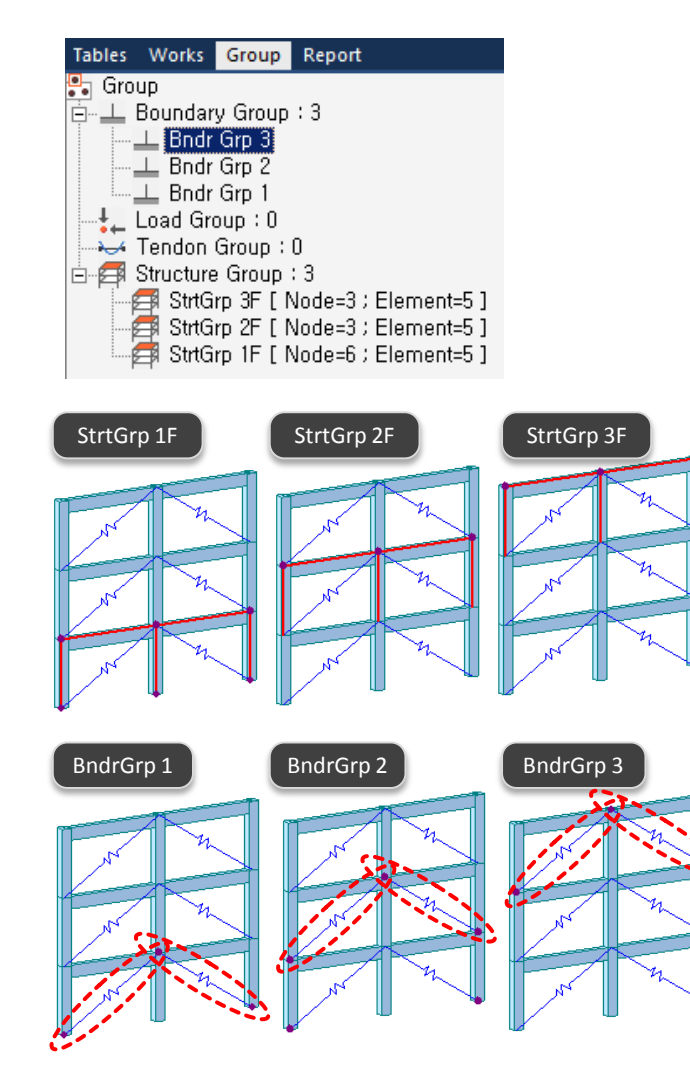

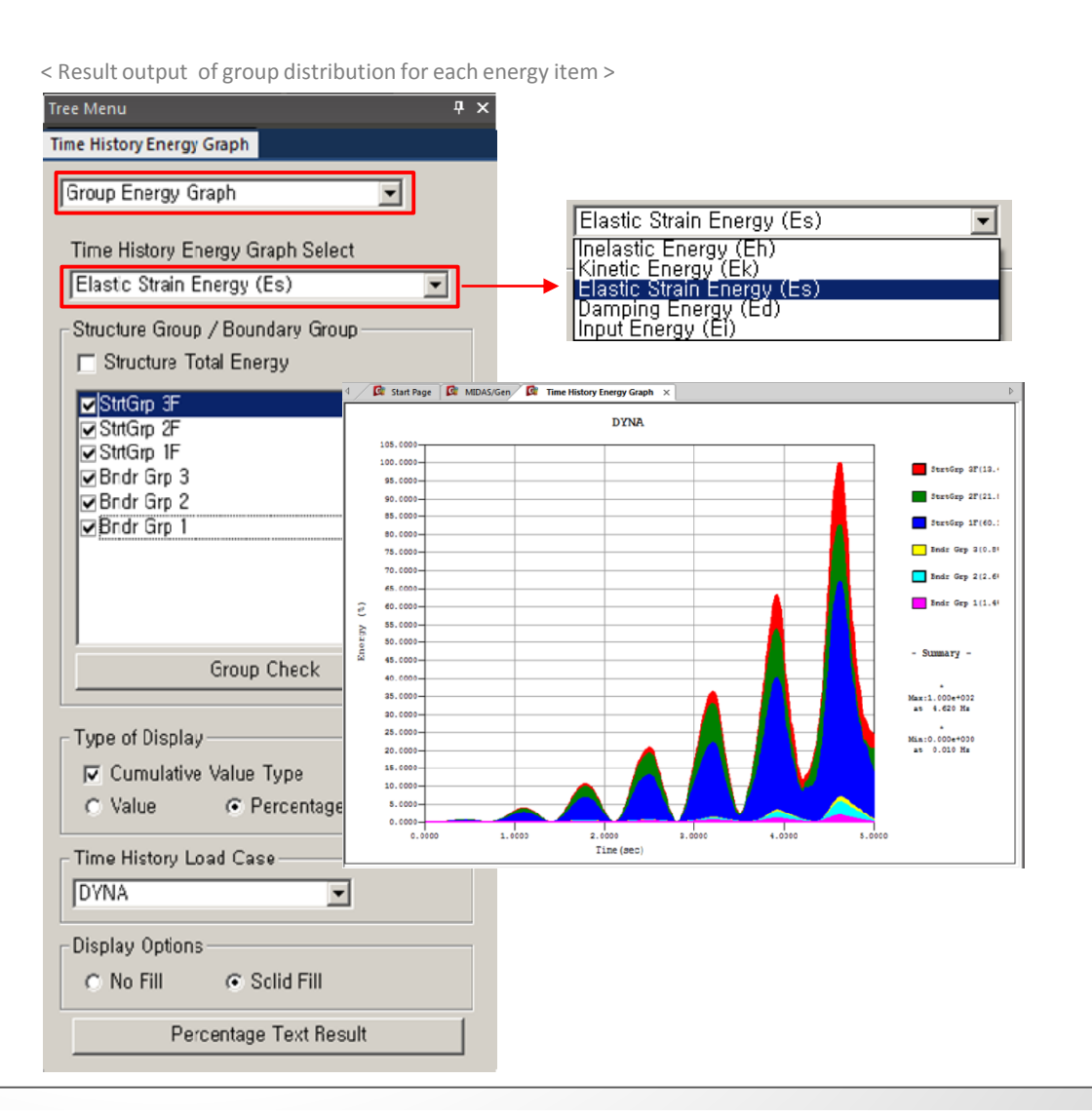

## Civil 2019 Pre & Post-Processing

## 2. Strain Output for Material Nonlinear Analysis

- Strain results are provided for plastic materials, i.e. Tresca, Von Mises, Mohr-Coulomb, Drucker-Prager, and Concrete Damage.
- Damage ratios for compression and tension are provided for the 'Concrete Damage' model.

#### Results > Results > Strains > Plate Strains/ Solid Strains

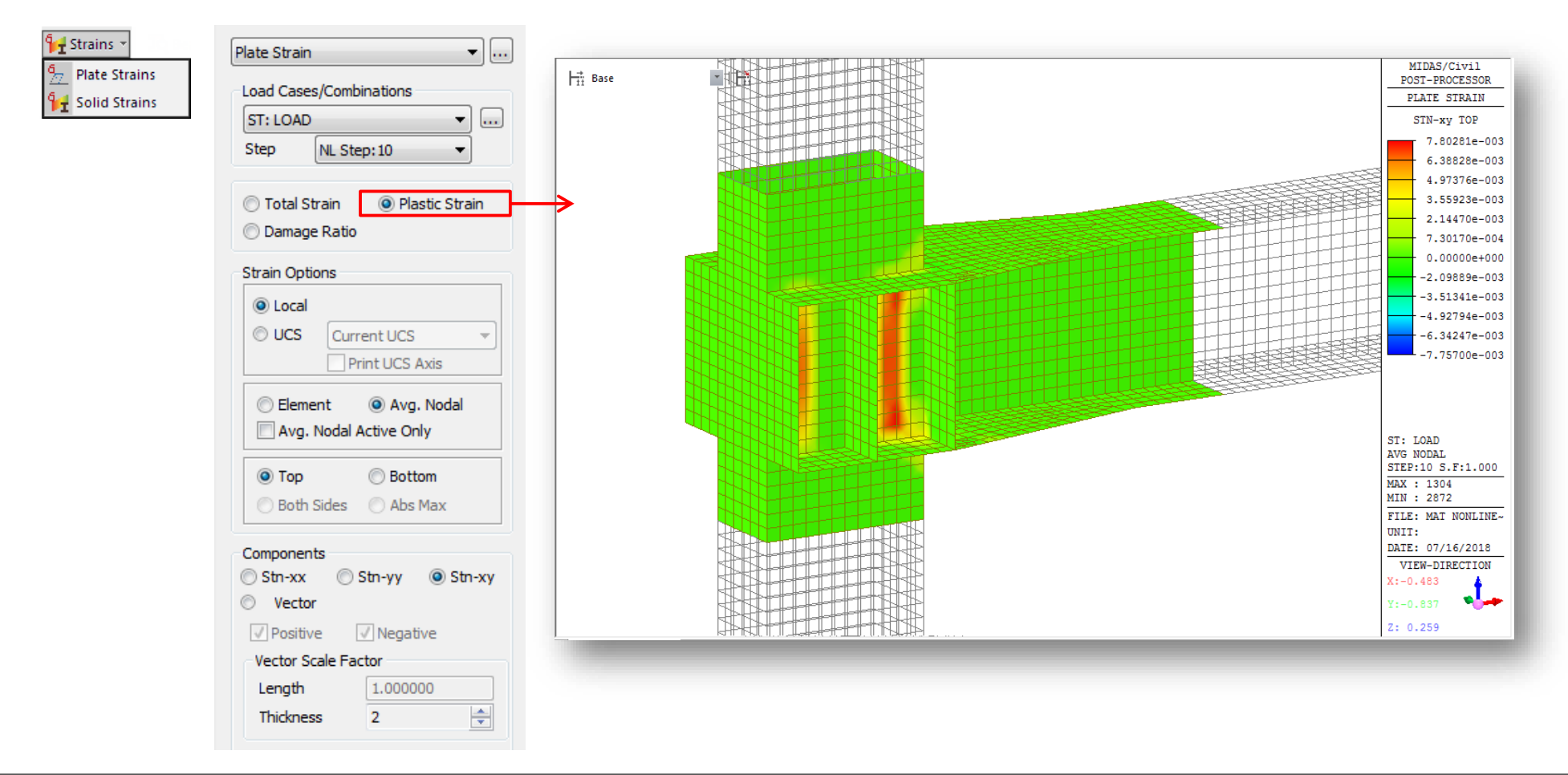

## Civil 2019 Pre & Post-Processing

## **2. Strain Output for Material Nonlinear Analysis**

Results > Tables > Results Tables > Plate/ Solid > Strain(local)/ Strain(Global)

| Re<br>Tal | esults<br>bles *                  |                     |                                   |                                                                                                    |                     |                   |                      |           |             |             |            |               |                          |             |                  |            |                 |              |            |
|-----------|-----------------------------------|---------------------|-----------------------------------|----------------------------------------------------------------------------------------------------|---------------------|-------------------|----------------------|-----------|-------------|-------------|------------|---------------|--------------------------|-------------|------------------|------------|-----------------|--------------|------------|
| 4         | Reaction                          | 1                   | - Reaction                        |                                                                                                    | 1 🚺 MIDA            | 5/Gen 🚺 Re        | sult-[Plate Strain() | Local)] × |             |             |            |               |                          |             |                  |            |                 |              |            |
| P         | Displacements                     |                     | P Displacements                   |                                                                                                    | Elen                | Load              | Step                 | Node      | Part        | Strain-xx   | Strain-yy  | Strain-xy     | Strain-Max               | Strain-Min  | Angle<br>([deg]) | Max-Shear  | Comp.<br>Damage | Tens. Damage | Damage     |
|           | Truss                             | •                   | Truss                             | <b>F</b>                                                                                                    | •                   | 1 LDC1            | nl 001               | Cent      | Тор         | -9.802e-005 | 5.819e-005 | 0.000e+000    | 5.819e-005               | -9.802e-005 | 90.0000          | 7.811e-005 | 6.720e-002      | 0.000e+000   | 6.720e-002 |
|           | Cable                             |                     | Cable                             | »                                                                                                    |                     |                   |                      | Ocin      | Bot         | -9.802e-005 | 5.819e-005 | 0.000e+000    | 5.819e-005               | -9.802e-005 | -90.0000         | 7.811e-005 | 6.720e-002      | 0.000e+000   | 6.720e-002 |
|           | - Cable                           |                     | cubic                             | ·                                                                                                    |                     | 1 LDC1            | nl_002               | Cent      | Top         | -2.6120-004 | 1.5510-004 | 0.000e+000    | 1.5510-004               | -2.612e-004 | 90.0000          | 2.0826-004 | 1.791e-001      | 1.19/0-007   | 1.7916-001 |
|           | Beam                              |                     | Beam                              | •                                                                                                    |                     |                   |                      |           | Top         | -4.181e-004 | 2.482e-004 | 0.000e+000    | 2.482e-004               | -4.181e-004 | 90.0000          | 3.332e-004 | 2.768e-001      | 1.197e-007   | 2.768e-001 |
|           | Plate 🕨                           | 🕎 Force & Stress    | Plate                             | ►                                                                                                    |                     | 1 LDC1            | nl_003               | Cent      | Bot         | -4.181e-004 | 2.482e-004 | 0.000e+000    | 2.482e-004               | -4.181e-004 | 90.0000          | 3.332e-004 | 2.768e-001      | 1.197e-007   | 2.768e-001 |
|           | Plane Stress                      | Eorce (Local)       | Plane Stress                      | Image: A start and a start a start |                     | 1 LDC1            | nl 004               | Cent      | Тор         | -7.988e-004 | 4.742e-004 | 0.000e+000    | 4.742e-004               | -7.988e-004 | 90.0000          | 6.365e-004 | 3.963e-001      | 1.197e-007   | 3.963e-001 |
|           | Diana Charles                     |                     | Diana Charles                     |                                                                                                    |                     |                   |                      |           | Bot         | -7.988e-004 | 4.742e-004 | 0.000e+000    | 4.742e-004               | -7.988e-004 | 90.0000          | 6.365e-004 | 3.963e-001      | 1.197e-007   | 3.963e-001 |
|           | Plane Strain                      | Force (Global)      | Plane Strain                      | r                                                                                                    |                     | 1 LDC1            | nl_005               | Cent      | Top         | -1.23/e-003 | 7.3438-004 | 0.000e+000    | 7.3436-004               | -1.237e-003 | 90.0000          | 9.8566-004 | 4.9466-001      | 1.19/0-007   | 4.9466-001 |
|           | Axisymmetric 🕨                    | Force (Unit Length) | Axisymmetric                      | ►                                                                                                    |                     |                   |                      |           | Top         | -1.708e-003 | 1.014e-003 | 0.000e+000    | 1.014e-003               | -1.708e-003 | 90.0000          | 1.361e-003 | 5.690e-001      | 1.197e-007   | 5.690e-001 |
|           | Solid                             | Stress (Local)      | Solid                             | Eorce & St                                                                                                    | ress                | 1 LDC1            | nl_006               | Cent      | Bot         | -1.708e-003 | 1.014e-003 | 0.000e+000    | 1.014e-003               | -1.708e-003 | -90.0000         | 1.361e-003 | 5.690e-001      | 1.197e-007   | 5.690e-001 |
|           | 14/-II                            |                     | 147-11                            |                                                                                                    |                     | 1 1001            | nl 007               | Cent      | Тор         | -2.197e-003 | 1.305e-003 | 0.000e+000    | 1.305e-003               | -2.197e-003 | 90.0000          | 1.751e-003 | 6.247e-001      | 1.197e-007   | 6.247e-001 |
| _         | vvali v                           | Stress (Global)     | vvali                             | Force (Loca                                                                                                    | ai)                 |                   |                      | - Ocini   | Bot         | -2.197e-003 | 1.305e-003 | 0.000e+000    | 1.305e-003               | -2.197e-003 | -90.0000         | 1.751e-003 | 6.247e-001      | 1.197e-007   | 6.247e-001 |
| 1         | r Elastic Link                    | 🏆 Strain (Local)    | Elastic Link                      | Force (Glo                                                                                                    | oal)                | 1 LDC1            | nl_008               | Cent      | l op<br>Det | -2.693e-003 | 1.599e-003 | 0.000e+000    | 1.599e-003               | -2.693e-003 | 90.0000          | 2.146e-003 | 6.692e-001      | 1.19/e-00/   | 6.692e-001 |
| 7         | 🚽 General Link                    | 🖳 Strain (Global)   | General Link                      | Stress (Loc                                                                                                    | al)                 |                   |                      |           | Top         | -2.093e-003 | 1.896e-003 | 0.000e+000    | 1.896e-003               | -2.093e-003 | 90.0000          | 2.146e-003 | 7.069e-001      | 1.197e-007   | 7.069e-001 |
| đ         | Vibration Mode Shane              | - · ·               | J Vibration Mode Shape            |                                                                                                    |                     | 1 LDC1            | nl_009               | Cent      | Bot         | -3.193e-003 | 1.896e-003 | 0.000e+000    | 1.896e-003               | -3.193e-003 | -90.0000         | 2.545e-003 | 7.069e-001      | 1.197e-007   | 7.069e-001 |
| -         |                                   |                     | 1 vibration mode shape            | Stress (GIO                                                                                                    | bal)                | 1 1001            | pl 010               | Cont      | Тор         | -3.695e-003 | 2.193e-003 | 0.000e+000    | 2.193e-003               | -3.695e-003 | 90.0000          | 2.944e-003 | 7.352e-001      | 1.197e-007   | 7.352e-001 |
| 1         | Buckling Mode Shape               |                     | Buckling Mode Shape               | 🍟 Strain (Loc                                                                                                    | al)                 |                   | 111_010              | Cent      | Bot         | -3.695e-003 | 2.193e-003 | 0.000e+000    | 2.193e-003               | -3.695e-003 | -90.0000         | 2.944e-003 | 7.352e-001      | 1.197e-007   | 7.352e-001 |
| Π.        | Nodal Results of RS               |                     | Nodal Results of RS               | 🛂 Strain (Glo                                                                                                    | bal)                | 1 LDC1            | nl_011               | Cent      | Top         | -4.197e-003 | 2.492e-003 | 0.000e+000    | 2.492e-003               | -4.197e-003 | 90.0000          | 3.344e-003 | 7.573e-001      | 1.197e-007   | 7.573e-001 |
|           | Story                             |                     | Stop                              |                                                                                                    |                     |                   | -                    |           | Top         | -4.197e-003 | 2.492e-003 | 0.000e+000    | 2.492e-003<br>2.700e-003 | -4.197e-003 | -90.0000         | 3.3440-003 | 7.573e-001      | 1.197e-007   | 7.5738-001 |
|           | story                             |                     | story                             | í l                                                                                                    |                     | 1 LDC1            | nl_012               | Cent      | Bot         | -4 700e-003 | 2.790e-003 | 0.000e+000    | 2.790e-003               | -4 700e-003 | -90 0000         | 3 745e-003 | 7 793e-001      | 1 197e-007   | 7 793e-001 |
|           | Inelastic Hinge                   | <b>`</b>            | Inelastic Hinge                   | •                                                                                                    |                     | 4 1004            | -1.012               | Cant      | Тор         | -5.203e-003 | 3.089e-003 | 0.000e+000    | 3.089e-003               | -5.203e-003 | 90.0000          | 4.146e-003 | 7.996e-001      | 1.197e-007   | 7.996e-001 |
|           | Time History Analysis             | •                   | Time History Analysis             | ►                                                                                                    |                     |                   | 111_013              | Cent      | Bot         | -5.203e-003 | 3.089e-003 | 0.000e+000    | 3.089e-003               | -5.203e-003 | -90.0000         | 4.146e-003 | 7.996e-001      | 1.197e-007   | 7.996e-001 |
|           | Heat of Hydration Analysis        | •                   | Heat of Hydration Analysis        | >                                                                                                    |                     | 1 LDC1            | ni 014               | Cent      | Тор         | -5.706e-003 | 3.388e-003 | 0.000e+000    | 3.388e-003               | -5.706e-003 | 90.0000          | 4.547e-003 | 8.101e-001      | 1.197e-007   | 8.101e-001 |
|           |                                   |                     |                                   |                                                                                                    |                     |                   | -                    |           | Bot         | -5.706e-003 | 3.388e-003 | 0.000e+000    | 3.388e-003               | -5.706e-003 | -90.0000         | 4.547e-003 | 8.101e-001      | 1.19/e-00/   | 8.101e-001 |
|           | lendon                            | '                   | Tendon                            | <b>^</b>                                                                                                    |                     | 1 LDC1            | nl_015               | Cent      | Bot         | -6.209e-003 | 3.686e-003 | 0.000e+000    | 3.686e-003               | -6.209e-003 | -90 0000         | 4.948e-003 | 8 206e-001      | 1 197e-007   | 8.206e-001 |
|           | Composite Section For C.S.        |                     | Composite Section For C.S.        | ► I                                                                                                    |                     | 4 1004            | -1.040               | 0         | Тор         | -6.713e-003 | 3.985e-003 | 0.000e+000    | 3.985e-003               | -6.713e-003 | 90.0000          | 5.349e-003 | 8.311e-001      | 1.197e-007   | 8.311e-001 |
|           | Displacement Participation Factor | •                   | Displacement Participation Factor | •                                                                                                    |                     | LDC1              | 11_016               | Cent      | Bot         | -6.713e-003 | 3.985e-003 | 0.000e+000    | 3.985e-003               | -6.713e-003 | -90.0000         | 5.349e-003 | 8.311e-001      | 1.197e-007   | 8.311e-001 |
|           | Initial Element Force             |                     | Table Flowert Form                |                                                                                                    |                     | 1 LDC1            | nl 017               | Cent      | Тор         | -7.217e-003 | 4.285e-003 | 0.000e+000    | 4.285e-003               | -7.217e-003 | 90.0000          | 5.751e-003 | 8.416e-001      | 1.197e-007   | 8.416e-001 |
| ÷         |                                   |                     |                                   |                                                                                                    |                     | _                 | -                    |           | Bot         | -/.21/e-003 | 4.285e-003 | 0.000e+000    | 4.285e-003               | -7.21/e-003 | -90.0000         | 5./51e-003 | 8.416e-001      | 1.19/e-007   | 8.416e-001 |
| A         | Imperfection                      |                     | Imperfection                      |                                                                                                    |                     | 1 LDC1            | nl 018               | Cent      | TOP         | -7.7228-003 | 4.0048-003 | 0.00000000000 | 4.0848-003               | -7.7228-003 | 30.0000          | 0.1538-003 | 0.021e-001      | 1.1976-007   | 0.021e-001 |
|           |                                   |                     |                                   | <b>-</b> ,                                                                                                    | Υ <u></u> γ Plate I | cai strain(L) 🔥 🗛 | ate mastic Strai     | n(L) /    | _           |             |            |               |                          |             |                  |            |                 |              |            |

<Plate Strain (local) menu>

<Solid Strain (local) menu>

Plate Strain Table

## 3. Multi-linear force-deformation function for Point Spring Support and Elastic Link

Multi-linear curve for Point Spring Support and Elastic Link can be defined as a function without limitation in terms of number of data.

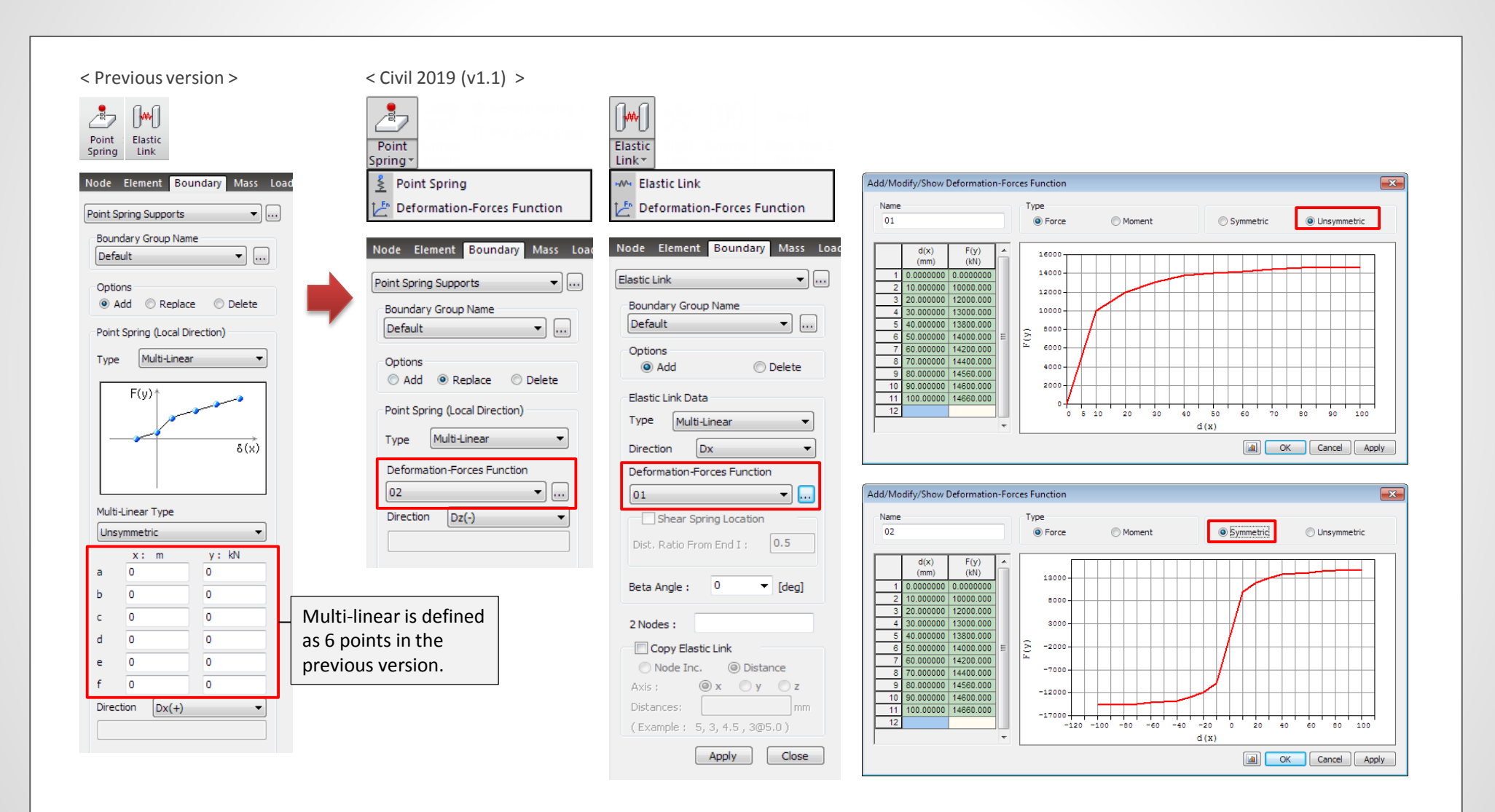

## 4. Rail Track Analysis Report with the US Unit Setting

Rail Track Analysis report supports the US unit system as well as SI unit system.

#### Structure > Wizard > Rail Track Analysis Model > Rail Track Analysis Report

| Rail Track Analysis Report                                                                                                    |                                                                                                    |                   | <b>×</b> |
|----------------------------------------------------------------------------------------------------|----------------------------------------------------------------------------------------------------|-------------------|----------|
| Working Directory                                                                                                    | E:₩0622₩Sample₩S                                                                                                    | ample Model File₩ |          |
| Sample Model File_Add1_Relativ<br>Sample Model File_Add1_Relativ<br>Sample Model File_Add1_Relativ<br>Sample Model File_Add1_Relativ<br>Sample Model File_Add1_Relativ<br>Sample Model File_Add1_Relativ<br>Sample Model File_Add1_Relativ<br>Sample Model File_Add1_Relativ<br>Sample Model File_Add1_Relativ<br>Sample Model File_Add1_Relativ<br>Sample Model File_Add1_Relativ<br>Sample Model File_Add2_Rotativ<br>Unit Setting | veDisp.mcb<br>veDisp_Mov1.mcb<br>veDisp_Mov2.mcb<br>veDisp_Mov3.mcb<br>veDisp_Mov4.mcb<br>veDisp_Mov5.mcb<br>veDisp_Mov5.mcb<br>veDisp_Mov6.mcb<br>veDisp_Mov8.mcb<br>veDisp_Mov8.mcb<br>veDisp_Mov9.mcb<br>onAngle.mcb |                   |          |
| Checking Criteria                                                                                                    |                                                                                                    |                   |          |
| Maximum permissible addition                                                                                                    | al rail stresses                                                                                                    |                   |          |
| Compressive stress                                                                                                    |                                                                                                    | 12                | ksi      |
| Tensile stress                                                                                                    |                                                                                                    | 14                | ksi      |
| Permissible horizontal displace                                                                                                    | ements due to Braking/                                                                                                    | Traction          |          |
| Relative displacement betwe                                                                                                    | en Deck and Rail                                                                                                    | 0.5               | in       |
| Absolute displacement of the                                                                                                    | Deck                                                                                                    | 0.5               | in       |
| Permissible displacement betw<br>end and Embankment or betw<br>consecutive Deck ends                                                                                                    | veen Top of Deck<br>veen Top of two                                                                                                    | 0.5               | in       |
|                                                                                                    |                                                                                                    | ОК                | Cancel   |
|                                                                                                    | Report Setting to t                                                                                                    | he US unit        |          |

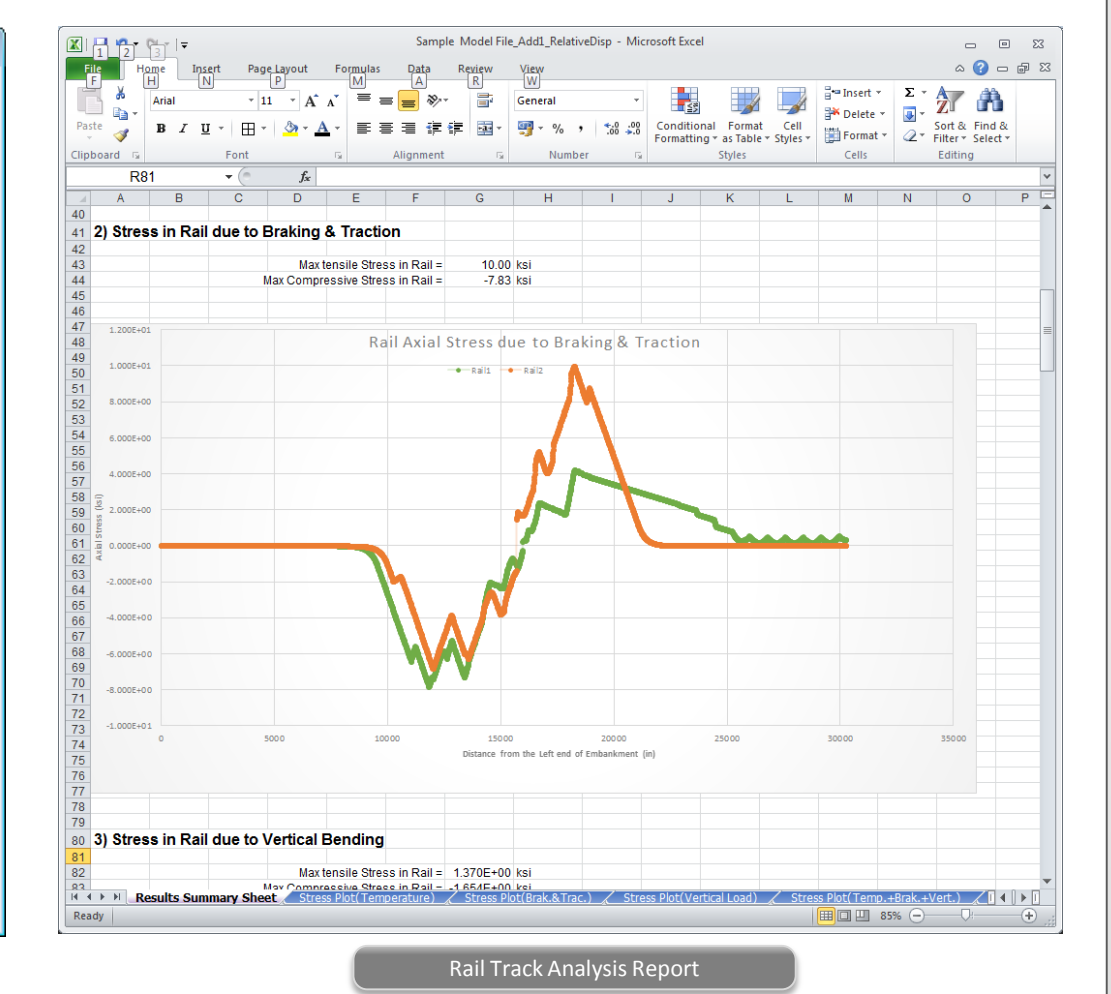

## 5. Data Interface with GTS NX

Reactions from Point Spring Support can be exported to GTS NX.

- Force-displacement results of soil can be imported from GTS NX into midas Civil, and the input data of the multi-linear Point Spring Supports are updated.
  - File > Export > Nodal Results for GTS
  - File > Import > Nodal Results for GTS

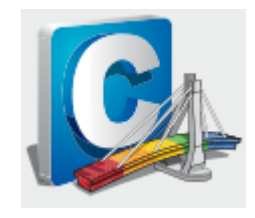

| JUI 013                            |                                       |        | H Stage 3 | ×     <del>]</del>                                                                                                    |              | 21 <u></u> 12                | POST-PROCESSOR<br>REACTION FORCE               |      |
|------------------------------------|---------------------------------------|--------|-----------|----------------------------------------------------------------------------------------------------|--------------|------------------------------|------------------------------------------------|------|
| Export Nodal Results               | <b>—</b>                              |        |           |                                                                                                    |              | 7                            | FORCE-XYZ<br>MIN. REACTION                     |      |
| Target Nodes                       |                                       |        |           | THE REAL PROPERTY OF THE PROPERTY OF THE PROPE |              |                              | NODE=296<br>FX: 0.0000E+000                    |      |
| All (By Supports, Point Spring, S) | Spec. Disp.)                          |        |           | A CONTRACTOR OF CONTRACTOR OF  |              | 5                            | FY: 0.0000E+000<br>FZ: 1.9212E+001             |      |
| Selected Nodes                     |                                       |        |           |                                                                                                    |              |                              | FXYZ: 1.9212E+001<br>MAX. REACTION             |      |
| Select Load Case & Direction       |                                       |        |           |                                                                                                    |              |                              | NODE=370<br>FX: -7.1830E+001                   |      |
| Stage                              | Base                                  |        |           | 424343                                                                                                    |              |                              | FY: 1.1342E-002<br>FZ: 1.0578E+002             |      |
| Load Cases/Combination             | ST: SW                                |        |           | 34343                                                                                                    | THE          |                              | FXYZ: 1.2786E+002                              |      |
| Step                               | · · · · · · · · · · · · · · · · · · · |        |           |                                                                                                    | 11111        |                              | STAGE:Stage 3<br>CS: DEAD LOAD<br>LAST         |      |
| Result Type                        | Reactions                             |        | -         |                                                                                                    | TTTTT        |                              | MAX : 370<br>MIN : 296<br>FILE: I COMPOSIT~    |      |
| Result Components                  | All                                   | ×      | እ         |                                                                                                    | · · • • •    |                              | UNIT: kN<br>DATE: 07/07/2018                   | 6    |
|                                    | OK Cancel                             |        |           | Ì I Ì Ì Ì Ì                                                                                                    |              |                              | X:-0.832                                       | aCk: |
|                                    |                                       | · con  |           |                                                                                                    |              |                              |                                                | 100  |
| Export Nodal Results               | <b>—</b>                              | spri 6 | MIDAS/C   |                                                                                                    | Subren       | _                            |                                                |      |
| Target Nodes                       |                                       |        |           |                                                                                                    |              |                              | NODAL DESP<br>TOTAL, m<br>20.141.06313e        |      |
| C All (By Supports, Spec. Die      | sp)                                   |        |           |                                                                                                    |              |                              | 28.4%<br>1.02151<br>30.0%<br>41.00069          |      |
| Selected Nodes                     |                                       |        |           |                                                                                                    |              |                              | 2.3%+9.7%880e<br>2.3%+9.5%67e<br>1.2%          |      |
| Load Sets (By Force)               | User Defined 🔹 📖                      |        |           |                                                                                                    |              |                              | 0.7%<br>9.17440e<br>0.5%<br>0.4%<br>0.75815e   |      |
| Output Data                        |                                       |        |           | 1 CARAC                                                                                                    | PERCENT SOLE |                              | 0.3%+0.55001e<br>0.3%+0.34107e<br>0.2%+0.1937e |      |
| Analysis Set                       | NS_every step3                        |        |           | Max:0.106                                                                                                    | 313          |                              | 0.1%<br>+7.92561e<br>0.1%<br>+7.71748e         |      |
| Step                               | Nonlinear Static(In-situ / 🤝          |        |           |                                                                                                    |              |                              | 0.0% 7.30121e                                  |      |
| Result Type                        | Reactions                             |        |           | 1.18                                                                                                    |              |                              |                                                |      |
| Result Components                  | All                                   |        |           |                                                                                                    | NHAT AND     |                              |                                                |      |
| ОК                                 | Cancel Apply                          |        |           | to best a local                                                                                                    |              | and as response to recognize |                                                |      |

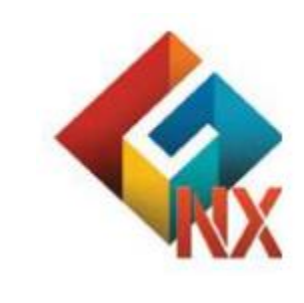

## 6. Tekla Structure 2018 Interface

- Tekla Structures interface is a tool provided to speed up the entire modeling, analysis, and design procedure of a structure by direct data transfer with midas Civil.
- Data transfer is limited to structural elements.
- Tekla Structure interface enables us to directly transfer a Tekla model data to midas Civil, and delivery back to the Tekla model file. midas Civil text file (\*.mct) is used for the roundtrip.
  - File > Import > midas Civil MCT File
  - File > Export > midas Civil MCT File

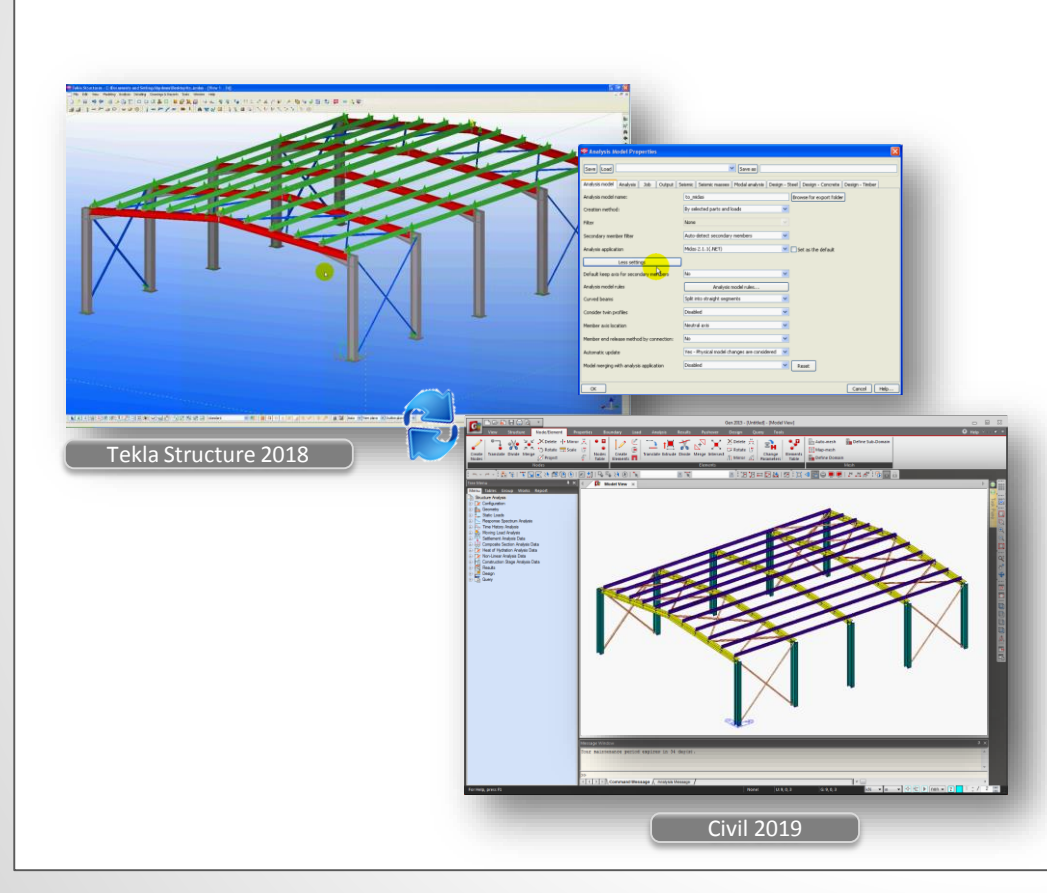

| Category            | Features                                | Tekla <> Gen |
|---------------------|-----------------------------------------|--------------|
|                     | concrete                                | $\diamond$   |
| MATERIAL            | steel                                   | $\diamond$   |
| WATERIAL            | pre cast - wood and other types         | <>           |
|                     | Material user defined                   | <>           |
|                     | vertical column                         | <>           |
|                     | inclined column                         | <>           |
| ELEMENT TYPE/       | straight beam                           | $\diamond$   |
| ROTATIONS           | curved beam                             | >            |
|                     | Slab                                    | $\diamond$   |
|                     | vertical panel                          | >            |
| 2D ELEMENTS         | Concrete panels and slab                | $\diamond$   |
|                     | support                                 | >            |
| BOUNDARY CONDITIONS | beam end release                        | $\diamond$   |
|                     | section offset                          | >            |
|                     | self weigth                             | >            |
| STATIC LOAD         | linear load<br>(uniform or trapezoidal) | $\diamond$   |
|                     | new element                             | $\diamond$   |
| MERGE OPTION        | new element that divide other elements  | $\diamond$   |
|                     | topology changes                        | $\diamond$   |